## FCC 条款

依照 FCC 条款第 15 部分的规定,本装置已经通过测试并且符合 Class B 级数字 装置的限制。此条款限制了在安装过程中可能造成的有害射频干扰并提供了合理的防范措施。本装置在使用时会产生无线射频辐射,如果没有依照本手册的指示 安装和使用,可能会与无线通讯装置产生干扰。然而,并不保证在特定的安装下 不会发生任何干扰。

如果关闭和重新开启本设备后,仍确定本装置造成接收广播或电视的干扰,用户 可以使用以下列表中的一种或多种方法来减少干扰:

- 重新安装或调整接收天线。
- 增加本设备与接收设备之间的距离。
- 连接设备连接到不同的插座以便于两个设备使用不同的回路。
- 咨询经销商或富有经验的无线电工程师,以获得更多资讯。

本用户手册内容的变更, 恕不另行通知, 制造商没有解释的义务。

本用户手册的所有内容若有任何错误,制造商没有义务为其承担任何责任。所有商标和产品名称均有其各自所有权。

未经过书面许可,不得以任何形式(部分或全部)复制此手册信息。

## 免责说明

本手册内容系 BIOSTAR<sup>®</sup>知识产权,版权归 BIOSTAR<sup>®</sup>所有。我们本着对用户负 责的态度,精心地编写该手册,但不保证本手册的内容完全准确无误。BIOSTAR<sup>®</sup> 有权在不知会用户的前提下对产品不断地进行改良、升级及对手册内容进行修正, 实际状况请以产品实物为准。本手册为纯技术文档,无任何暗示及影射第三方之 内容,且不承担排版错误导致的用户理解歧义。本手册中所涉及的第三方注册商 标所有权归其制造商或品牌所有人。

 CE 符合性简短声明

 我们声明此产品符合现行法律,并满足 2004/108/CE,

 2006/95/CE 和 1999/05/CE 的指令规定的所有基本要求。

\_\_\_\_\_\_ A870U3/A870 设置手册 \_\_\_\_\_\_

## 防静电操作规则

静电可能严重损坏您的设备,在处理主板以及其它的系统设备的时候要特别注意, 避免和主板上的系统组件的不必要接触,保证在抗静电的环境下工作,避免静电 放电可能对主板造成损坏,当在您的机箱中插入或者移除设备时,请保证电源处 于断开状态,厂商对于不遵照本操作规则或者不遵守安全规范而对主板造成的损 坏不负责。

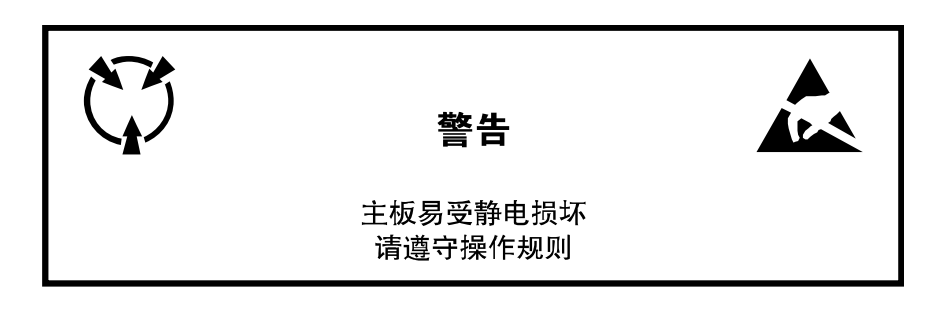

| 第一章: | 主板介绍1           |
|------|-----------------|
| 1.1  | 前言1             |
| 1.2  | 附件1             |
| 1.3  | 主板特性2           |
| 1.4  | 后置面板接口3         |
| 1.5  | 主板布局图4          |
| 第二章: | 硬件安装5           |
| 2.1  | 中央处理器(CPU)5     |
| 2.2  | 风扇接头6           |
| 2.3  | 系统内存7           |
| 2.4  | 接口和插槽9          |
| 第三章: | 接头和跳线安装12       |
| 3.1  | 跳线安装12          |
| 3.2  | 安装细节12          |
| 第四章: | RAID 功能16       |
| 4.1  | 操作系统16          |
| 4.2  | RAID 阵列16       |
| 4.3  | RAID 运行16       |
| 第五章: | 帮助信息            |
| 5.1  | 驱动程序安装注意事项      |
| 5.2  | 软件21            |
| 5.3  | 附加信息25          |
| 5.4  | AMI BIOS 铃声代码27 |
| 5.5  | 问题解答            |

| 目录                     |
|------------------------|
| BIOS 设置29              |
| 1 主菜单                  |
| 2 高级菜单                 |
| 3 PCI PNP 菜单           |
| 4 系统引导菜单               |
| 5 芯片组菜单                |
| 6 性能菜单                 |
| 7 退出菜单                 |
| 附:产品中有毒有害物质或元素的名称及含量62 |

## 第一章: 主板介绍

## 1.1 前言

感谢您选购我们的产品,在开始安装主板前,请仔细阅读以下安全指导说明:

- 选择清洁稳定的工作环境。
- 操作前请确保计算机断开电源。
- 从抗静电袋取出主板之前,先轻触安全接地装置或使用接地手腕带去除静电。
- 避免触摸主板上的零件。手持电路板的边缘,不要折曲或按压 电路板。
- 安装之后,确认没有任何小零件置于机箱中,一些小的零件可 能引起电流短路并可能损坏设备。
- 确保计算机远离危险区域,如:高温、潮湿、靠近水源的地方。
- 计算机的工作温度应保持在 0-45℃之间。

## 1.2 附件

- Serial ATA 数据线 X 2
- Serial ATA 电源线 X 1
- ATX 机箱后置 I/O 面板 X 1
- 用户手册 X 1
- 驱动光盘 X 1
- USB 2.0 数据线 X1 (可选)
- S/PDIF 输出数据线 X 1 (可选)

注意:此附件内容可能因区域或主板版本而异。

. 1

## 1.3 主板特性

|          | A870U3                           |           | A870                               |          |  |
|----------|----------------------------------|-----------|------------------------------------|----------|--|
|          | Socket AM3                       |           | Socket AM3                         |          |  |
|          | AMD Phenom II/Athlon II/Semprons | 心理器       | AMD Phenom II/Athlon II/Sempron处理器 |          |  |
| CPU      | AMD 64架构兼容32和64位                 |           | AMD 64架构兼容32和64位                   |          |  |
|          | 支持Hyper Transport 3.0技术和cool     | 'n 'quiet | 支持Hyper Transport 3.0技术和cool       | n 'quiet |  |
|          | (最大瓦数: 125W)                     |           | (最大瓦数: 125W)                       |          |  |
| 505      | 支持HyperTransport 3.0             |           | 支持HyperTransport 3.0               |          |  |
| FSB      | 支持5.2 GT/s 带宽                    |           | 支持5.2 GT/s 带宽                      |          |  |
| -#-11.40 | AMD 870                          |           | AMD 870                            |          |  |
| 心方组      | AMD SB850                        |           | AMD SB850                          |          |  |
|          | ITE 8728                         |           | ITE 8728                           |          |  |
|          | 提供最基本的I/O功能                      |           | 提供最基本的I/O功能                        |          |  |
| 吉畑いへたたけ思 | 低管脚数接口                           |           | 低管脚数接口                             |          |  |
| 局级I/O控制器 | 环境控制                             |           | 环境控制                               |          |  |
|          | HW 监控                            |           | HW 监控                              |          |  |
|          | ITE's "智能保护" 功能                  |           | ITE's "智能保护" 功能                    |          |  |
|          | DDR3 DIMM 插槽 x4                  |           | DDR3 DIMM 插槽 x4                    |          |  |
|          | 最大内存容量为16GB                      |           | 最大内存容量为16GB                        |          |  |
|          | 每个DIMM支持512MB/1GB/2GB/40         | GB DDR3   | 每个DIMM支持512MB/1GB/2GB/40           | BDDR3    |  |
| 主内存      | 双通道模式DDR3内存模块                    |           | 双通道模式DDR3内存模块                      |          |  |
|          | 支持DDR3 800 / 1066 / 1333         |           | 支持DDR3 800 /1066 /1333             |          |  |
|          | 支持DDR3 1600(OC)                  |           | 支持DDR3 1600(OC)                    |          |  |
|          | 不支持Registered DIMM和ECC DIM       | ΛM        | 不支持Registered DIMM和ECC DIM         | Μ        |  |
|          | 集成串行ATA控制器                       |           | 集成串行ATA控制器                         |          |  |
| SATA 3   | 数据传输率为6 Gb/s                     |           | 数据传输率为6Gb/s                        |          |  |
|          | 符合SATA3.0 规范                     |           | 符合SATA 3.0 规范                      |          |  |
|          | Realtek RTL 8111E                |           | Realtek RTL 8111E                  |          |  |
| 网络       | 10 / 100 / 1000 Mb/s自适应传输模式      | <u>×</u>  | 10/100/1000 Mb/s自适应传输模式            |          |  |
|          | 半双工/全双工工作模式                      |           | 半双工/全双工工作模式                        |          |  |
|          | ALC662                           |           | ALC662                             |          |  |
| 音效       | 6声道音频输出                          |           | 6声道音频输出                            |          |  |
|          | 支持高清音频                           |           | 支持高清音频                             |          |  |
|          | PCI 插槽                           | x2        | PCI 插槽                             | x2       |  |
| 插槽       | PCI Express Gen2 x16 插槽          | x2        | PCI Express Gen2 x16 插槽            | x2       |  |
|          | PCI Express Gen2 x1 插槽           | x2        | PCI Express Gen2 x1 插槽             | x2       |  |
|          | SATA接口                           | x6        | SATA接口                             | x6       |  |
| 板载接口     | 前置面板接口                           | x1        | 前置面板接口                             | x1       |  |
|          | 前置音频接口                           | x1        | 前置音频接口                             | x1       |  |

\_\_\_\_\_

|   | <b>A</b> 8 | 70 | U3 | /Α | 870 |  |
|---|------------|----|----|----|-----|--|
| _ |            |    |    |    |     |  |

\_

|        | A870U3                  | ?            | A870                   | )             |
|--------|-------------------------|--------------|------------------------|---------------|
|        | S/PDIF输出接口              | x1           | S/PDIF输出接口             | x1            |
|        | CPU风扇接头                 | x1           | CPU风扇接头                | x1            |
|        | 系统风扇接头                  | x1           | 系统风扇接头                 | x1            |
|        | 清空CMOS数据接头              | x1           | 清空CMOS数据接头             | x1            |
|        | USB 2.0接口               | x2           | USB 2.0接口              | x2            |
|        | 电源接口(24pin)             | x1           | 电源接口 <b>(24pin)</b>    | x1            |
|        | 电源接口(4pin)              | x1           | 电源接口(4pin)             | x1            |
|        | 打印机端口                   | x1           | 打印机端口                  | x1            |
|        | PS/2 键盘                 | x1           | <b>PC/2</b> / 神舟       | v1            |
|        | PS/2 鼠标                 | x1           | F3/2 键盘<br>PS/2 键盘     | ×1            |
|        | 串行端口                    | x1           | F3/2 限你                | ×1            |
| 后置面板接口 | LAN端口                   | x1           |                        | ×1            |
|        | USB 2.0端口(SB850)        | x2           | LISP 2 0港口             | ×1            |
|        | USB 3.0端口(ASM 1042)     | x2           | 立场接到                   | x4            |
|        | 音频插孔                    | x3           |                        | X3            |
| 主板尺寸   | 205 mm (W) x 305 mm (L) |              | 205mm (W) x 305 mm (L) |               |
| 特性     | 支持RAID 0/1/10/5         |              | 支持RAID 0/1/10/5        |               |
|        | Windows XP / Vista / 7  |              | Windows XP / Vista / 7 |               |
| 操作系统支持 | 如有增加或减少任何OS支持,          | Biostar保留不预先 | 如有增加或减少任何OS支持,         | Biostar保留不预先通 |
|        | 通知的权利。                  |              | 知的权利。                  |               |

## 1.4 后置面板接口

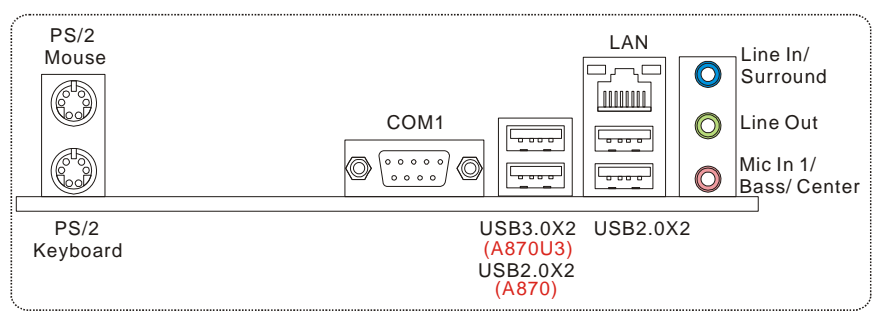

**注意:**由于音频芯片支持高保真音频规格,各音频插座的功能由软件定义,上面所列出的各音频插孔的输入/输出功能表示其默认设置。当连接外部麦克风到音频接口时,请使用 Line In(蓝色)和 Mic In(粉红色)插孔。

3

**注意:** USB3.0 端口向下兼容 USB2.0/USB1.X 设备。USB3.0 由 Asmedia ASM1042 芯片控制,而 USB2.0/USB1.X 则由 SB850 芯片控制。

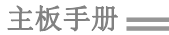

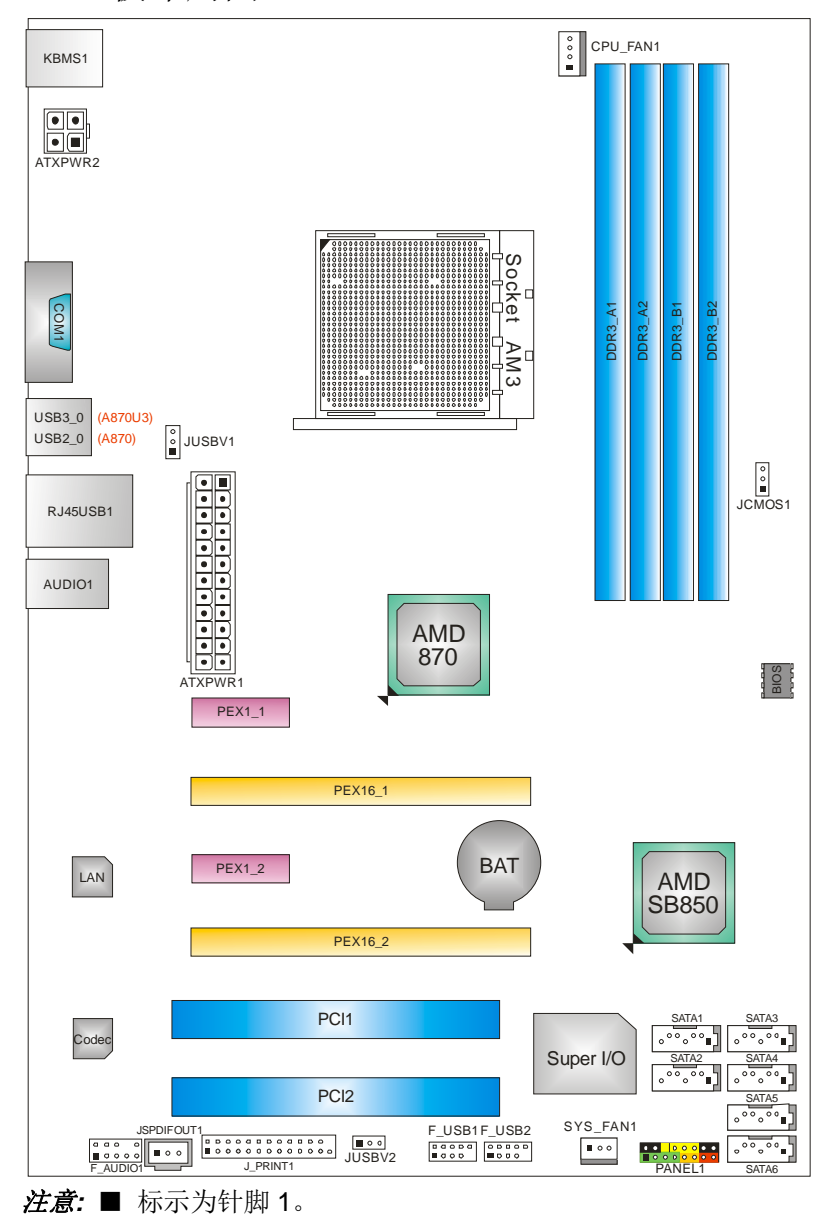

1.5 主板布局图

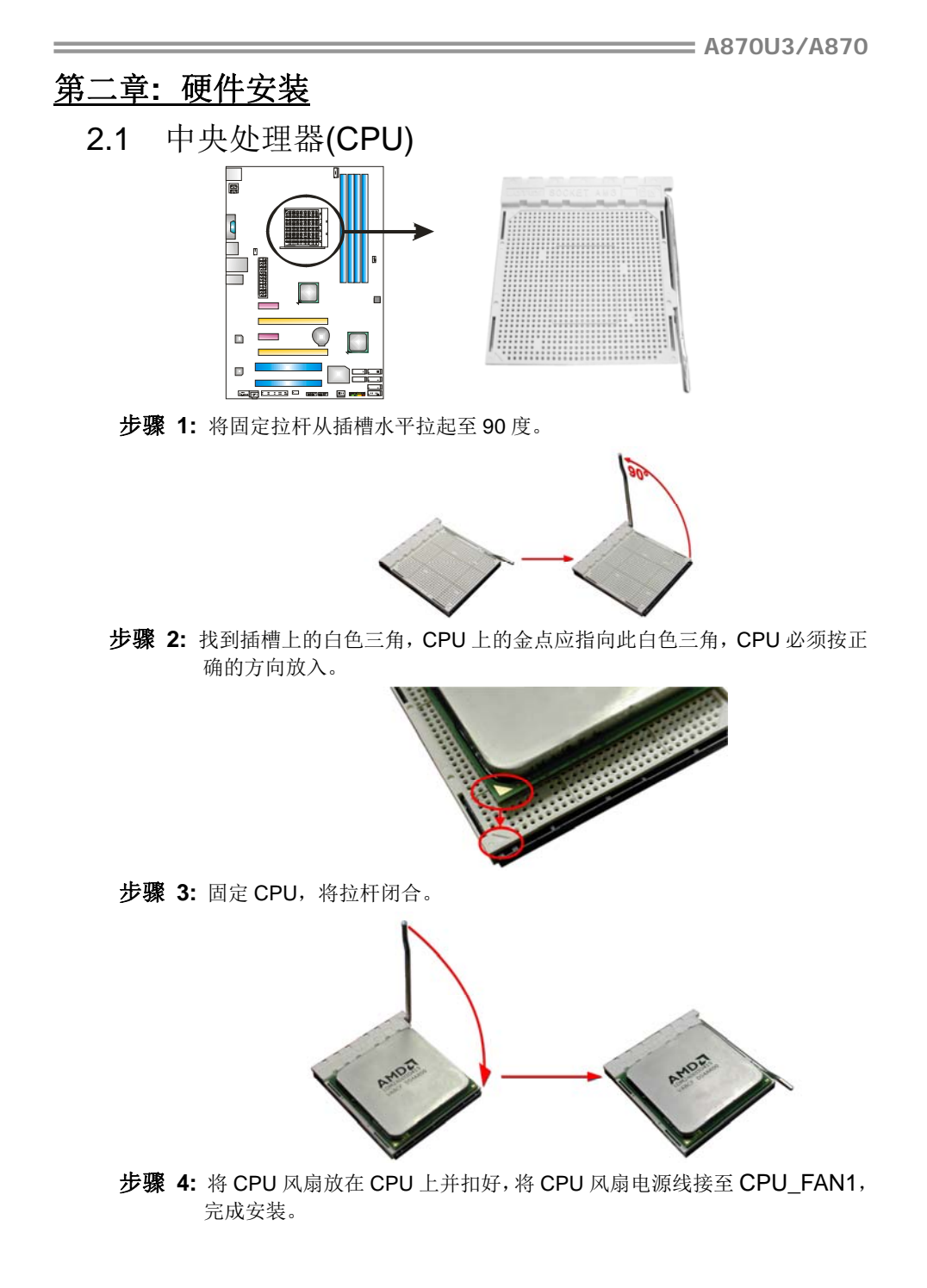

## 2.2 风扇接头

此风扇接头支持电脑内置的冷却风扇,风扇引线和插头可能因制造商而异,将风扇 电缆线连接到接口时黑色线应该接到针脚 1。

#### CPU\_FAN1: CPU 风扇接头

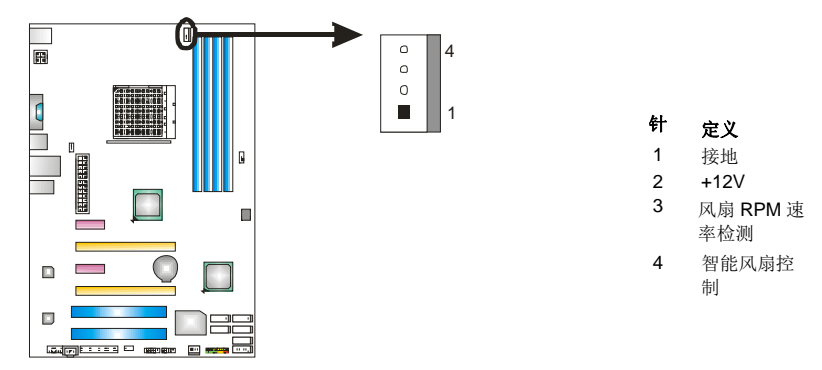

SYS\_FAN1: 系统风扇接头

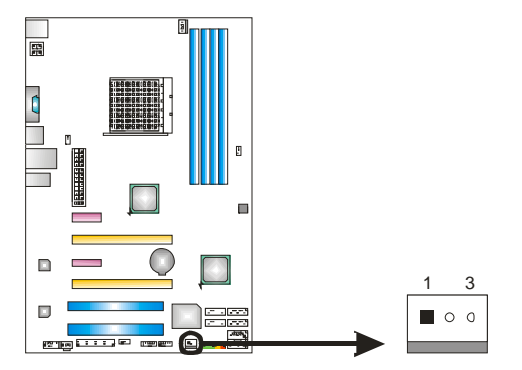

| 针 | 定义          |
|---|-------------|
| 1 | 接地          |
| 2 | +12V        |
| 3 | 风扇 RPM 速率检测 |

#### 注意:

CPU\_FAN1、SYS\_FAN1/2 支持 4 针脚和 3 针脚接口。接线时请注意红线是正极需接到 第二个针脚,黑线接地需接到 GND 针脚。

#### 6 –

= A870U3/A870

7

2.3 系统内存 A. DDR3 *模组* 

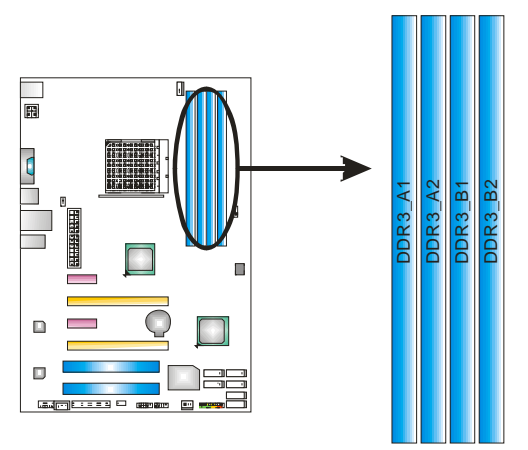

1. 向外推开固定夹,打开 DIMM 插槽。将 DIMM 按顺序放在插槽上, DIMM 上的切口须与插槽凹口匹配。

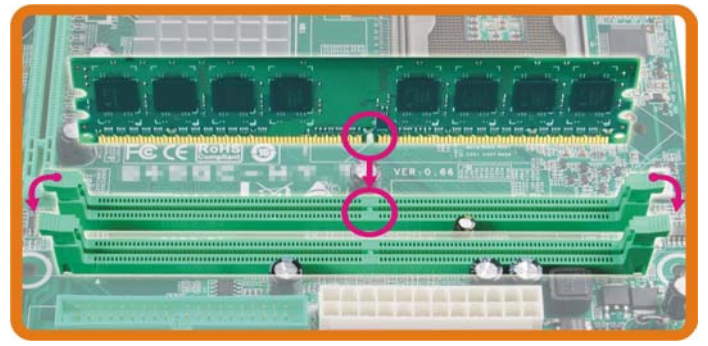

2. 垂直插入 DIMM 并固定好,直到固定夹跳回原位, DIMM 就位。

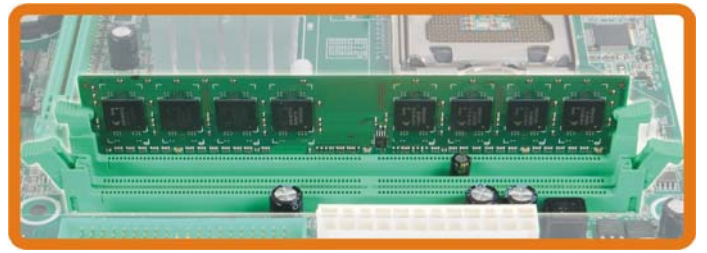

## B. 内存容量

| DIMM 插槽位置 | DDR3 模组           | 总内存               |
|-----------|-------------------|-------------------|
| DDR3_A1   | 512MB/1GB/2GB/4GB |                   |
| DDR3_A2   | 512MB/1GB/2GB/4GB | 昌十 <u>半</u> 160 D |
| DDR3_B1   | 512MB/1GB/2GB/4GB | 取入入 IOGD          |
| DDR3_B2   | 512MB/1GB/2GB/4GB |                   |

## C. 双通道内存安装

为激活主板双通道功能,内存模组必须符合以下要求: 成对安装相同密度的内存模组。如下表所示:

| 双通道状态 | DDR3_A1 | DDR3_A2 | DDR3_B1 | DDR3_B2 |
|-------|---------|---------|---------|---------|
| 开启    | 0       | Х       | 0       | Х       |
| 开启    | Х       | 0       | Х       | 0       |
| 开启    | 0       | 0       | 0       | 0       |

("O"表示内存已安装,"X"表示内存未安装。)

DRAM 内存模组总线宽度必须相同(x8 或 x16)。

## 2.4 接口和插槽 SATA1~SATA6: 串行 ATA 接口

此主板有一个 6 通道、SATA 接口的 PCI 到 SATA 的控制器。符合 SATA 3.0 规范, 传输速率为 6.0Gb/s。

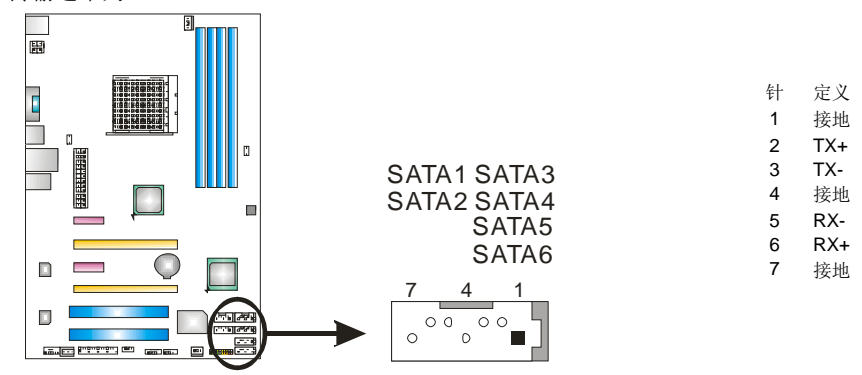

### ATXPWR2: ATX 电源接口

此接口给 CPU 电路提供+12V 电压。

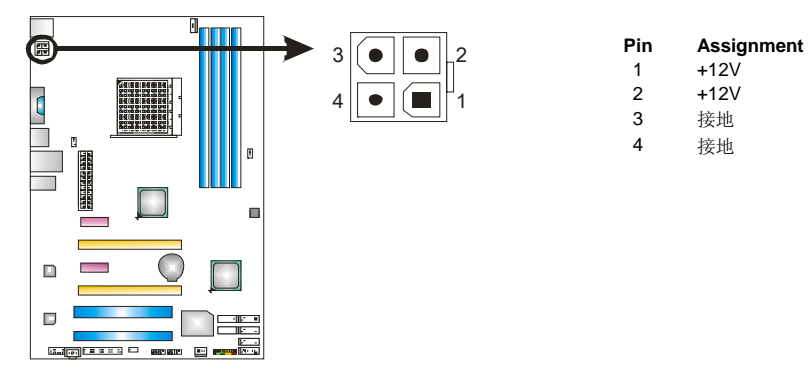

## ATXPWR1: ATX 电源接口

此接口用来连接 ATX 电源供应的 24 针脚电源接口。

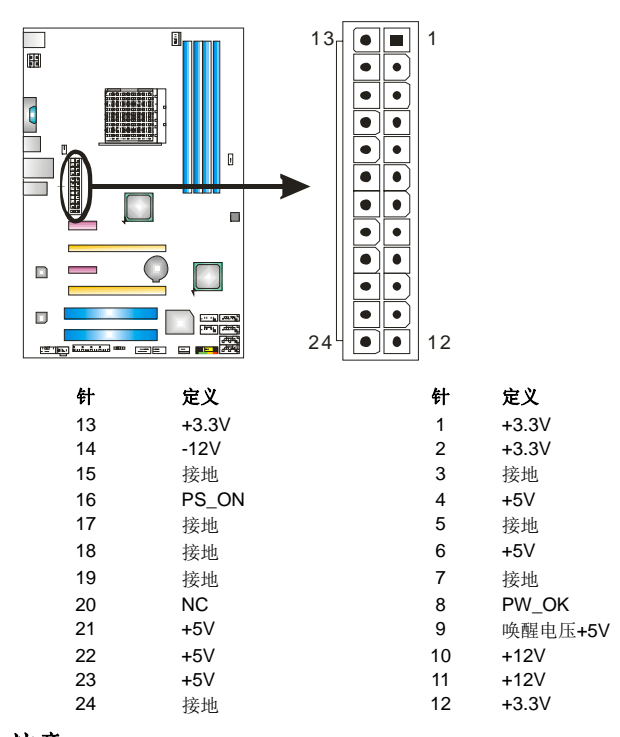

## <u>注意</u>:

开机前,请确保 ATXPWR1 和 ATXPWR2 接口都已插上电源。

\_\_\_\_\_ A870U3/A870

11

## PCI1/PCI2: 外围设备互联插槽

此主板配有 2 个标准的 PCI 插槽。PCI 即外围互联设备,也是一个扩展卡总线标准。 PCI 插槽为 32 位。

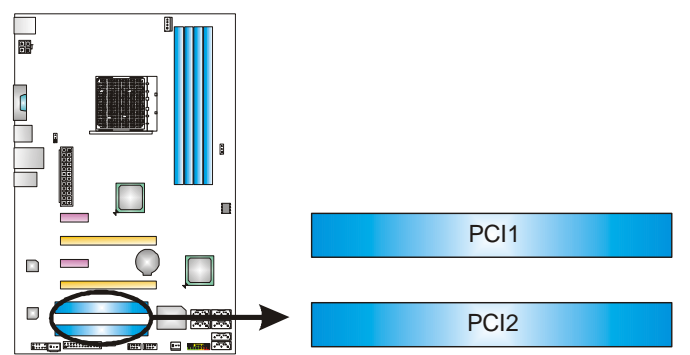

## PEX16\_1: PCI-Express Gen2 x16 插槽

- 符合 PCI-Express 2.0 规范。
- 同步单向最大理论带宽为 8GB/s,总带宽为 16GB/s。
- PCI-Express Gen2 通过数据针脚支持 5.0Gb/s 位率。

### PEX16\_2: PCI-Express Gen2 x4 插槽

- 符合 PCI-Express 2.0 规范。
- 同步单向最大理论带宽为 2GB/s,总带宽为 4GB/s。
- PCI-Express Gen2 通过数据针脚支持 2.5Gb/s 的原始比特率。

### PEX1\_1/PEX1\_2: PCI-Express Gen 2 x1 插槽

- 符合 PCI-Express 2.0 规范。
- 单向数据传输带宽为 250MB/s;总计为 500MB/s。

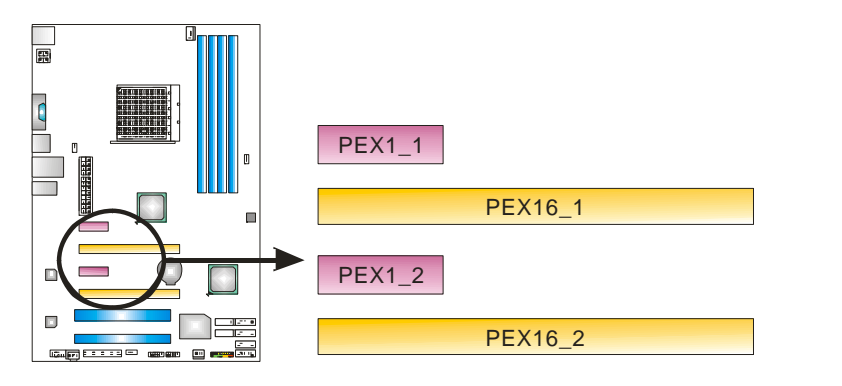

## 第三章: 接头和跳线安装

## 3.1 跳线安装

下面的图解将引导您如何安装跳线。当跳帽放置在针脚上时,跳线为闭合(close)状态。否则跳线为断开(open)状态。

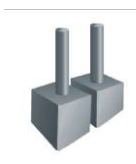

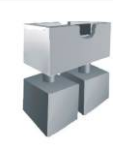

Pin 闭合

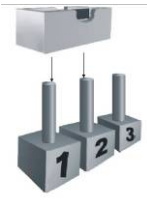

Pin1-2 闭合

# 3.2 安装细节

Pin 打开

## PANEL1: 前置面板接头

此 16 针脚接口包含开机,重启,硬盘指示灯,电源指示灯和扬声器接口。PC 前置面板含开关功能。

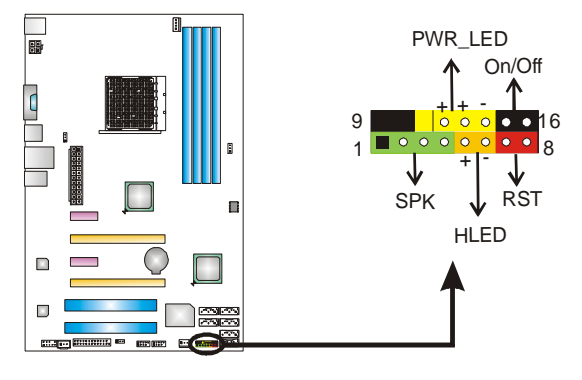

| 针 | 定义          | 功能      | 针  | 定义            | 功能    |
|---|-------------|---------|----|---------------|-------|
| 1 | +5V         |         | 9  | N/A           | NI/A  |
| 2 | N/A         | 打击阻拉口   | 10 | N/A           | N/A   |
| 3 | N/A         | 物严益按口   | 11 | N/A           | N/A   |
| 4 | 扬声器         |         | 12 | Power LED (+) |       |
| 5 | HDD LED (+) | 面舟北二灯   | 13 | Power LED (+) | 电源指示灯 |
| 6 | HDD LED (-) | <b></b> | 14 | Power LED (-) |       |
| 7 | 接地          | 重白拉胡    | 15 | 电源按钮          | 工生生   |
| 8 | 重启控制        | 里后按钮    | 16 | 接地            | 开机按钮  |

12—

\_\_\_\_\_ A870U3/A870

#### JCMOS1: 清空 CMOS 跳线

针脚 2-3 通过跳线相连,用户可清空 CMOS 数据并恢复 BIOS 安全设置,请按照 以下步骤操作以免损坏主板。

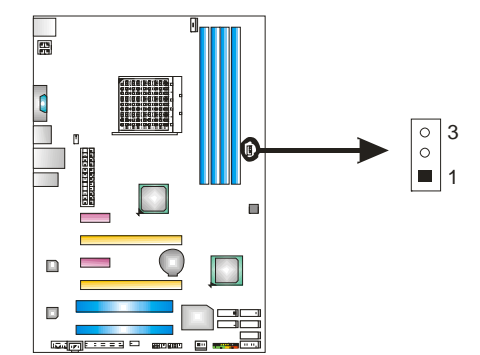

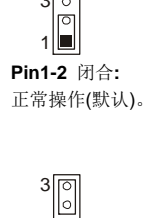

3 0

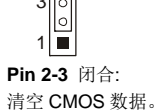

#### ※ 清空 CMOS 过程:

- 断开 AC 电源。 1.
- 将跳线设置成 2-3 接脚闭合。 2.
- 3. 等待5秒钟。
- 4. 将跳线设置成 1-2 接脚闭合。
- 5. 接通 AC 电源。
- 6. 开机然后按下<Del>键进入 BIOS 设置。

## F\_USB1/F\_USB2: 前置面板 USB 2.0 接头

PC 前置面板支持附加的 USB 数据线,也可连接内部 USB 设备,如 USB 读卡器。

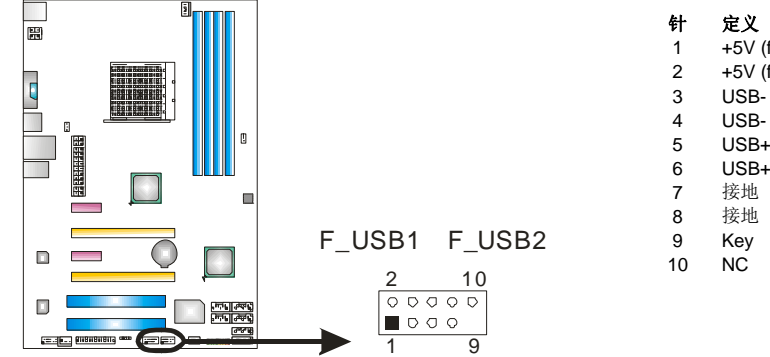

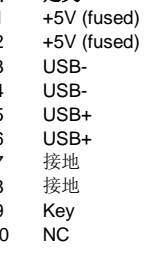

## JUSBV1/JUSBV2: USB 端口电源接头

## Pin 1-2 闭合:

JUSBV1: USB3\_0 (USB2\_0)/RJ45USB1 端口使用+5V 电压。 JUSBV2: F\_USB1/F\_USB2 端口使用+5V 电压。

## Pin 2-3 闭合:

JUSBV1: USB3\_0 (USB2\_0)/RJ45USB1 端口使用+5V 唤醒电压。 JUSBV2: F\_USB1/F\_USB2 端口使用+5V 唤醒电压。

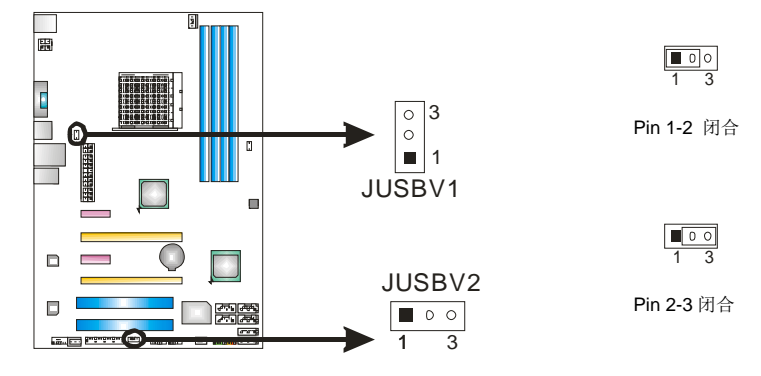

### F\_AUDIO1: 前置面板音频接头

用户可在 PC 前置面板上连接音频输出数据线,且只能连接前置 HD(高清)音频接 口,不支持 AC'97 接口。

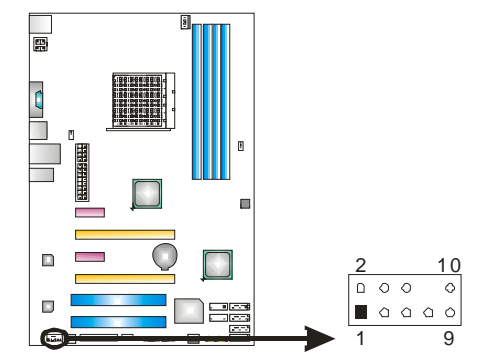

定义 Mic 输入

针

1

- 2 接地
- 3 MIC 电源/低音 GPIO 4
- 5
- 右声道输出 Jack Sense 6
- Front Sense 7
- Key 8
- , 左声道输出 9
- 10 Jack Sense

A870U3/A870

#### JSPDIFOUT1: 数字音频输出接口 此接口连接 PCI 支架 SPDIF 输出接头。 H Ε O • • • 3

**针 定义** 1 +5V 2 SPDIF\_OUT 3 接地

## J\_PRINT1: 打印机接口

此接口连接打印机和 PC。

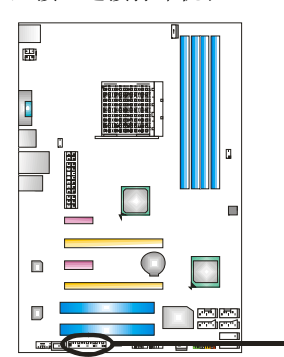

| 2 |   |   |   |   |   |   |   |   |   |   |   | 26 |  |
|---|---|---|---|---|---|---|---|---|---|---|---|----|--|
| 0 | 0 | 0 | 0 | 0 | 0 | 0 | 0 | 0 | 0 | 0 | 0 |    |  |
|   |   |   | D | 0 |   | ۵ | D |   | 0 |   |   | 0  |  |
| 1 |   |   |   |   |   |   |   |   |   |   |   | 25 |  |

| 针  | 定义      | 针  | 定义     |
|----|---------|----|--------|
| 1  | -Strobe | 14 | 接地     |
| 2  | -ALF    | 15 | Data 6 |
| 3  | Data 0  | 16 | 接地     |
| 4  | -Error  | 17 | Data 7 |
| 5  | Data 1  | 18 | 接地     |
| 6  | -Init   | 19 | -ACK   |
| 7  | Data 2  | 20 | 接地     |
| 8  | -Scltin | 21 | Busy   |
| 9  | Data 3  | 22 | 接地     |
| 10 | 接地      | 23 | PE     |
| 11 | Data 4  | 24 | 接地     |
| 12 | 接地      | 25 | SCLT   |
| 13 | Data 5  | 26 | Key    |

ì

## <u> 第四章: RAID 功能</u>

- 4.1 操作系统
- 支持 Windows XP, Windows Vista 和 Windows 7。

## 4.2 RAID 阵列

RAID 支持以下 RAID 阵列类型: RAID 0: RAID 0 带区集可以提高磁盘的读写速度。 RAID 1: RAID 1 就是镜像。 RAID 10: RAID 10 同时具有 RAID 0 和 RAID 1 的优点。 RAID 5: RAID 5 提供了容错性能和更高的磁盘利用率。

## 4.3 RAID 运行

### RAID 0:

创建带区集,在同一时间内向多块磁盘写入数据,通过把数据分成多个数据块 (Block)并行写入/读出多个磁盘以提高访问磁盘的速度分散到所有的硬盘中同时 进行读写,在整个磁盘阵列建立过程中,以系统环境为基础,指数的大小决定了 每块磁盘的容量。

此技术可减少整个磁盘的存取时间和提供高速带宽。

- 驱动器: 最少2块硬盘,最多达6或8块。
- Uses: 使用 RAID 0 来提高磁盘的性能和吞吐量,但没有冗余或错误修复能力。
- 优点: 增加磁盘的容量。
- **缺点:**整个系统是非常不可靠的,如果出现故障,无法进行任何补救.整个数据都会丢失。
- *容错:* No。

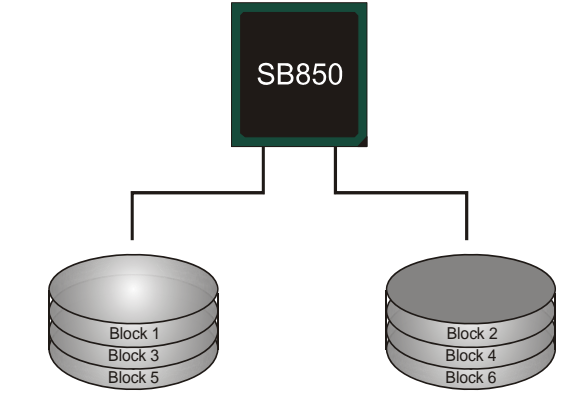

16-

#### RAID 1:

每次读写实际上是在磁盘阵列系统中(RAID 1),通过 2 个磁盘驱动器并行完成的。 RAID 1 或镜像模式能够自动对数据进行备份,通过将一块硬盘中的数据完整复制 到另外一块硬盘实现数据的冗余。假如由于硬盘的损坏,导致驱动失败,或是容 量过大,RAID1 可以提供一个数据备份。

RAID 技术可以应用于高效方案,或者可以作为自动备份形式,代替冗长的,高价的且不稳定的备份形式。

- 驱动器: 最少2块硬盘,最多2块。
- **使用:** RAID 1 是理想的小型数据库储备器或应用在有容错能力和小容量 方面。
- **优点:**提供 100%的数据冗余。即使一个磁盘控制器出现问题,系统仍然可以使用另外一个磁盘控制器继续工作。
- **缺点:2**个驱动器替代一个驱动器储存的空间,在驱动重建期间系统的性能有所下降。

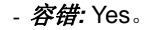

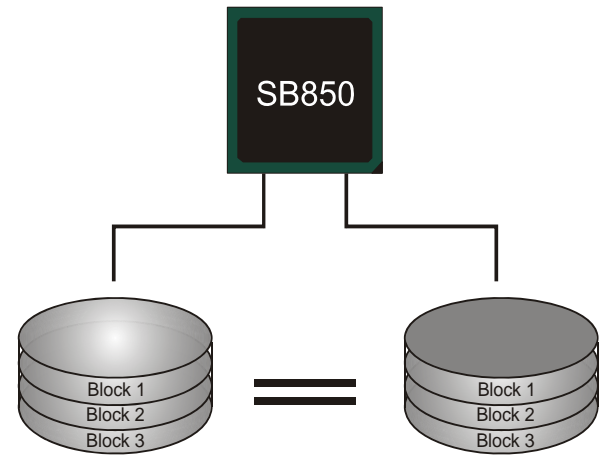

## RAID 10:

RAID 10 模式是对 RAID 0/ RAID 1 两种不同模式的结合,可以同时支持带区集和 镜像,这样既可以提升速度又可以加强数据的安全性。

- 驱动器: 最少4块硬盘,最多6或8块。
- 优点: 容量和性能的优化允许冗余的自动化。在一个阵列,可以同时使用其它的 RAID,并允许剩余的磁盘。
- 缺点:数据冗余需要两倍可用磁盘空间,与 RAID1 相同。
- *容错*: Yes。

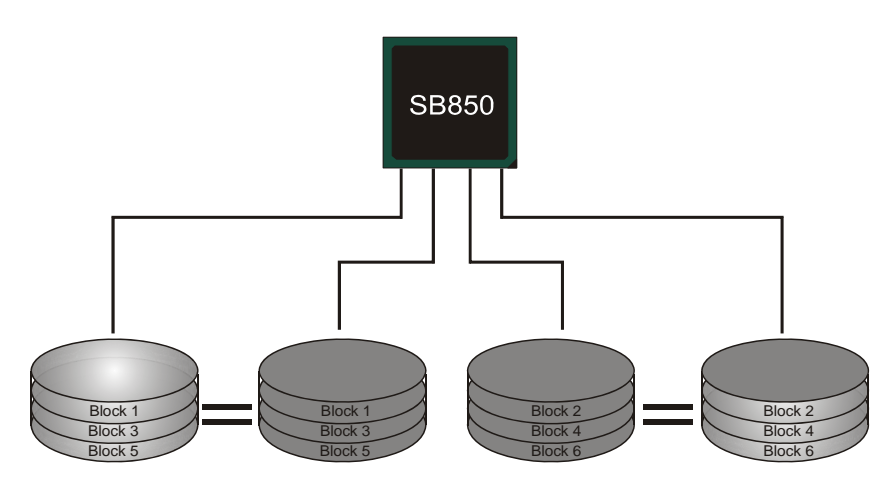

## RAID 5:

RAID 5 数据块和奇偶块信息跨 3 块或更多块驱动器。奇偶校验数据分散分布在磁 盘阵列的全部硬盘。容错的维护是由确保数据块传输奇偶块信息实现的,此信息 被放置在不同于那些自身可以储存信息的驱动盘里。

- 驱动器:最少3块硬盘。
- 使用: RAID 5 被推荐用于处理交易和普通操作服务。
- 优点:一个理想的最佳性能的结合,最佳容错,大容量和最快存储效率。
- **缺点:** 个别资料区块的传输速率和单一硬盘相同,写入的效能会取决于 CPU 的速度。
- *容错*: Yes。

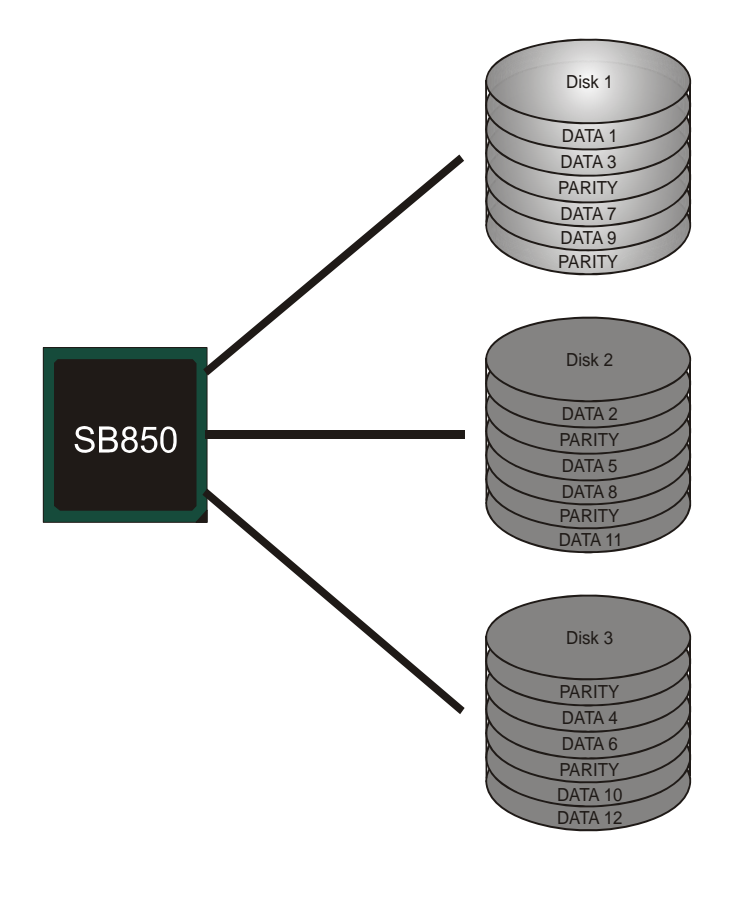

## 第五章:帮助信息

## 5.1 驱动程序安装注意事项

为获得更好的系统性能,在操作系统安装完成后,请插入您的系统驱动 CD 到光 驱并安装。

插入 CD 后,将出现如下所示窗口。

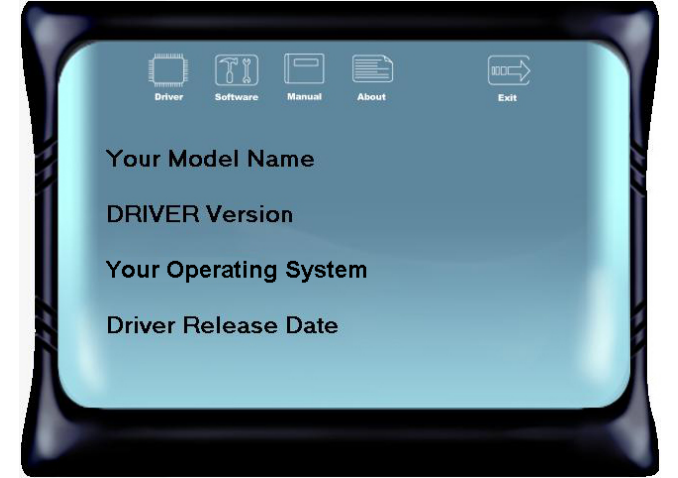

此设置向导将自动检测您的主板和操作系统。

**注意:** 在插入驱动 CD 之后,如此窗口未出现,请用文件浏览器查找并执行 SETUP.EXE 文件。

#### A. 驱动程序安装

安装驱动程序,请点击驱动器图标。设置向导将列出主板兼容驱动和操作系统。 点击各设备驱动程序,以开始安装进程。

B. 软件安装

安装软件,请点击软件图标。设置向导将列出系统可用软件,点击各软件名称,以开始安装进程。

C. 使用手册

除了书本形式的手册,我们也提供光盘形式的使用指南。点击 Manual 图标,浏览可用相关使用指南。

注意: 您需要 Acrobat Reader 打开 manual 文件。请从

*http://www.adobe.com/products/acrobat/readstep2.html* 下载最新版本的 Acrobat Reader 软件。

## 5.2 软件

## 安装软件

- 1. 在光驱中插入光盘,若自动安装功能已激活,驱动安装程序将会出现。
- 2. 选择 Software Installation, 然后点击各软件图标。
- 3. 根据屏幕上的指示完成安装。

### 启动软件

安装程序完成后,桌面上将出现 "eHOT Line"、"BIOS Update"软件图标。请双击图标 启动工具。

#### eHot-Line (可选)

eHot-Line 是有助于您联系技术支持系统的便捷工具。此工具将收集系统信息,当您遇到问题时,可提供有利分析,并发送这些信息至我们的技术支持部门,从而帮助解决此问题。

#### ▲ 在使用此工具前,请将 Outlook Express 设置为您的默认电子邮件联结程序。

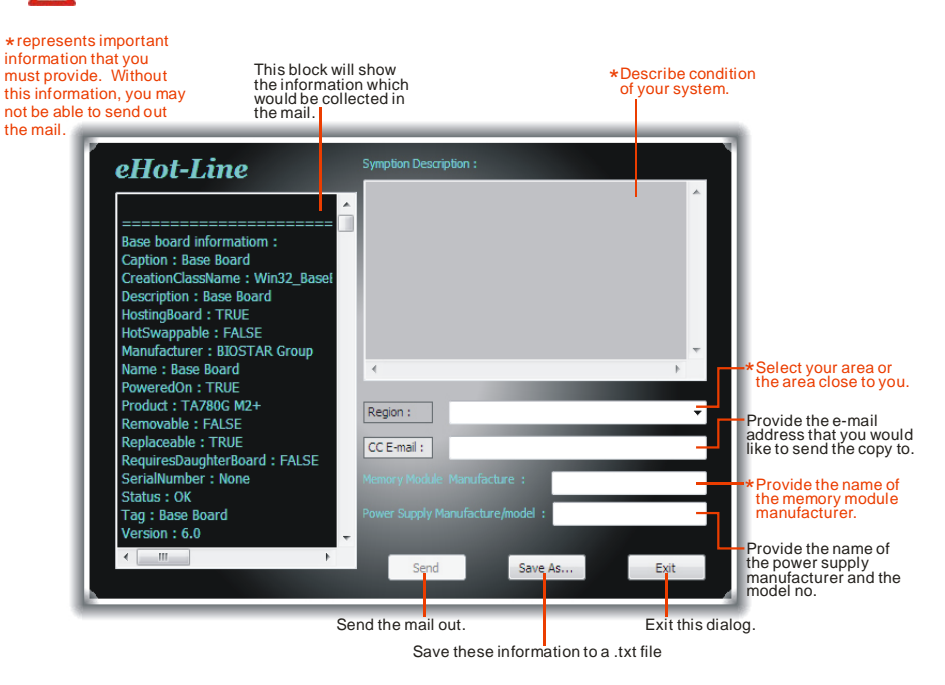

点击"Do Not Send"则取消操作。

| Outlook I | Express ?X                                                                      |
|-----------|---------------------------------------------------------------------------------|
| ⚠         | A program is attempting to send the following e-mail<br>message on your behalf: |
| To:       | support@biostar-usa.com;XXX@xxx.xxx.xxx.xx                                      |
| Subject:  | TP35D2-A7 (P35BAC05 BS) report                                                  |
|           | Would you like to send the message?                                             |
|           | Send Do Not Send                                                                |

如您想保存此信息到文本文件里,点击"**Save As...**",出现一个保存对话框,输入文件名即可。

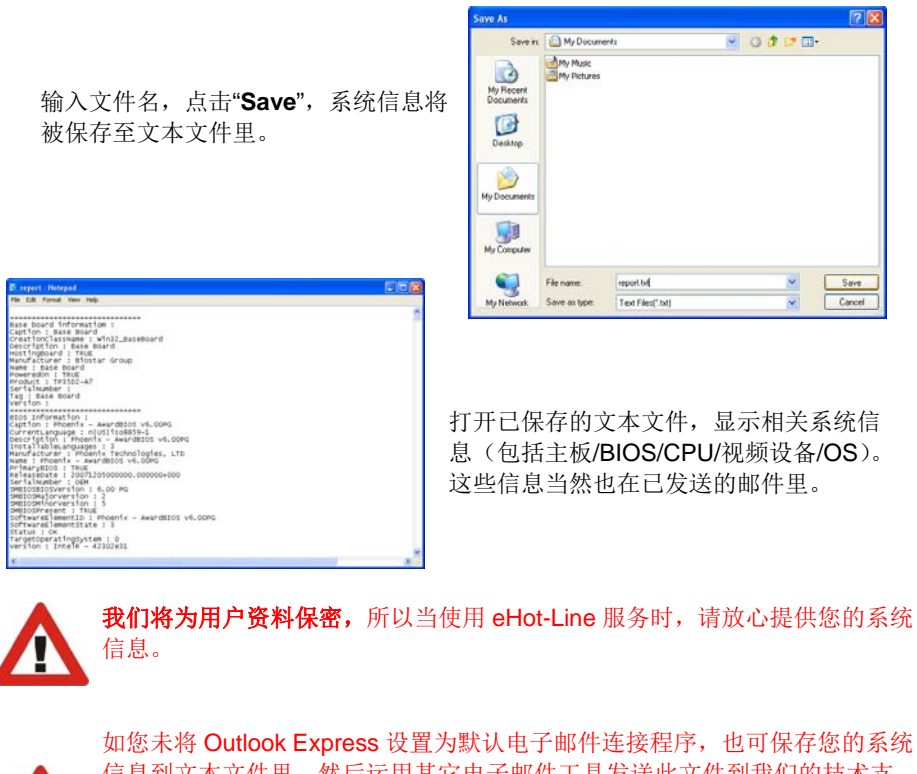

如您未将 Outlook Express 设置为默认电子邮件连接程序,也可保存您的系统 信息到文本文件里,然后运用其它电子邮件工具发送此文件到我们的技术支 持。访问下面的网站:

<u>http://www.biostar.com.tw/app/en-us/about/contact.php</u>获取我们的联系信息。

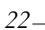

Λ

#### **BIOS Update**

Bios Update 是在 Windows 系统下更新主板 BIOS 的便捷工具。

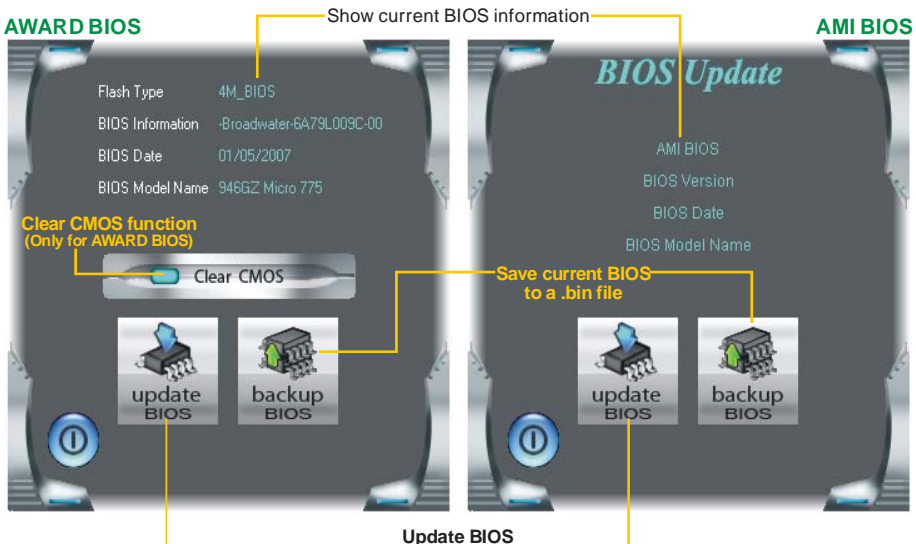

Update BIOS with a BIOS file-

### <备份 BIOS>

一旦点击此按钮,将打开保存对话框。选择保存位置并输入文件名。(建议文件名使用英文/数字,并不超过7个字母。)然后点击 Save。

| Bios             | × |
|------------------|---|
| Save BIOS Finish | i |
| OK               |   |

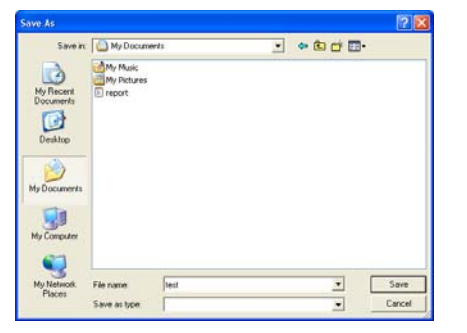

保存后,将出现完成对话框。点击 OK 完成 BIOS 备份进程。

## 主板手册 🚃

## <刷新 BIOS>

操作前,请从我们网站下载正确的 BIOS 文件(website: www.biostar.com.tw)。

更新 BIOS 程序将运行清空 CMOS 功能, 所以请务必先检查此功能。

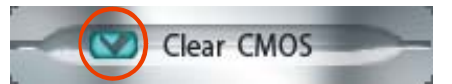

| INFORM | ATION                                | X        |
|--------|--------------------------------------|----------|
| ٩      | Do you want to save " Current BIOS ' | ' data ! |
|        | Yes No                               |          |

点击更新 BIOS 按钮,打开询问是否备份 当前 BIOS 的对话框。点击 Yes 备份 BIOS,并进入备份 BIOS 程序。点击 No 跳过程序。

28

BIOS 备份后, 弹出需更新的 BIOS 文件 请求对话框。请选择正确的 BIOS 文件更 新, 然后点击 **Open**。

| Look in                                                          | My Docume                                  | arits | • + | 8) cf 🖬 |                |
|------------------------------------------------------------------|--------------------------------------------|-------|-----|---------|----------------|
| My Recent<br>Documents<br>Desitop<br>My Documents<br>My Computer | My Music<br>My Pictures<br>Proport<br>test |       |     |         |                |
| Ny Network<br>Places                                             | File name:<br>Files of type:               | 1     |     | •       | Open<br>Cancel |

| BIOS                   |     |  |  |  |  |
|------------------------|-----|--|--|--|--|
|                        | 35% |  |  |  |  |
| Programming Main Block |     |  |  |  |  |

运用正确的 BIOS 文件,此工具将更新 BIOS,更新过程需要一段时间,在此期 间,不得打开任何运用程序。

| BIOS 更新后, | 点击 C | )K 重启系统。 |
|-----------|------|----------|
|-----------|------|----------|

Information 
BIOS Update to your computer , you must restart your computer.
OK

系统引导并出现相关标识信息时,按<sup>Del</sup><删除>键进入 BIOS 设置。

在 BIOS 设置里,使用 Load Optimized Defaults 功能,然后选择 Save and Exit Setup 退出 BIOS 设置程序,完成 BIOS 更新。

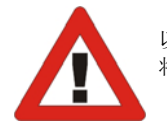

以上关于软件的所有信息与内容若有更改, 恕不另行通知。为使产品性能更佳, 此工具 将会不断更新。上述信息和附图仅供参考, 实际板载信息与设置可能同本手册稍有差异。

## 5.3 附加信息

## CPU 过热保护系统

如果开启系统数秒后有自动关机的现象,则说明 CPU 保护功能已被激活。 CPU 过热时,主机将自动关机,以防损坏 CPU,并且系统无法重启。

此种情况下,请仔细检查。

- 1. CPU 散热器平放在 CPU 表面。
- 2. CPU 风扇能正常旋转。
- 3. CPU风扇旋转速度与CPU运行速度相符。

确认后,请按以下步骤缓解 CPU 保护功能。

- 1. 切断电源数秒。
- 2. 等待几秒钟。
- 3. 插上电源开启系统。

或是:

- 1. 清空 CMOS 数据。
  - (查看 "Close CMOS Header: JCMOS1" 部分)
- 2. 等待几秒钟。
- 3. 重启系统。

#### **BIO-Flasher**

BIO-Flasher 是一个通过 U-盘或软盘升级 BIOS 的简易工具。

BIO-Flasher 内置于 BIOS 芯片。系统开机自检时,按<F12>键进入。

#### 使用 BIO-Flasher 升级 BIOS

- 1. 进入网站下载与主板相匹配的最新 BIOS 文件。
- 2. 然后保存 BIOS 文件到 U-盘或软盘。
- 3. 插入包含 BIOS 文件的 U-盘或软盘到 USB 接口或软驱。

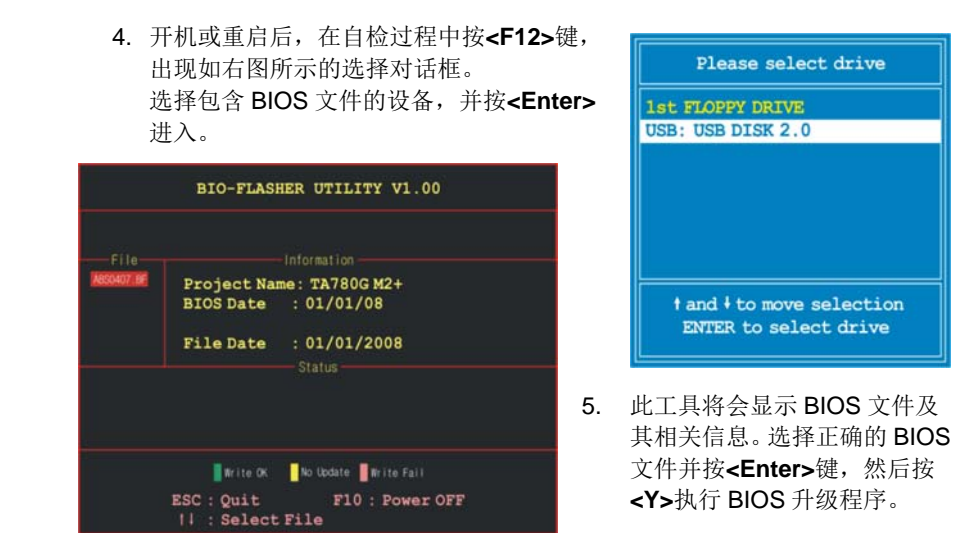

6. 升级结束后,程序将询问是否重启系统,按<Y>继续,完成整个 BIOS 升级。

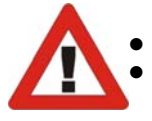

此工具仅允许可使用 FAT32/16 格式化或单个分区的存储设备。 在 BIOS 升级过程中如关机或重启系统将导致系统引导失败。

## 5.4 AMI BIOS 铃声代码

## 引导模块铃声代码

| 报警声响次数 | 含义                          |
|--------|-----------------------------|
| 1      | 当前无 Media(从软驱 A 插入磁盘)       |
| 2      | 磁盘根目录下未找到"AMIBOOT.ROM"文件    |
| 3      | 如有多张磁盘用于修复,请插入另一张磁盘         |
| 4      | 成功刷新程序                      |
| 5      | 文件读取错误                      |
| 7      | 未检测到 Flash EPROM            |
| 10     | Flash Erase 错误              |
| 11     | 刷新程序错误                      |
| 12     | "AMIBOOT.ROM" 文件大小错误        |
| 13     | BIOS ROM 图象不匹配(存储形式不匹配当前图象) |

## BIOS 开机自检铃声代码

| 报警声响次数 | 含义                 |  |  |
|--------|--------------------|--|--|
| 1      | 内存刷新失败             |  |  |
| 3      | 基本内存读/写检测错误        |  |  |
| 6      | 键盘控制器错误            |  |  |
| 7      | 常规异常错误 (处理器异常中断错误) |  |  |
| 8      | 显存错误(系统视频适配器)      |  |  |

## BIOS 开机自检故障排除

| 报警声响次数 | 解决方法                                                                                                    |
|--------|----------------------------------------------------------------------------------------------------|
| 1, 3   | 重插内存条或用更换一根好的内存。                                                                                                    |
| 6, 7   | 如系统出现致命错误,请咨询系统厂商。在此之前,可先排除<br>故障附加卡干扰的可能性。除视频适配器之外,取掉所有的扩展卡。<br>•如果在未使用其它任何扩展卡时发出此响铃报警,请咨询<br>系统厂商获取技术支持。<br>•如果在未使用其它任何扩展卡时无此响铃报警,说明其中的<br>附加卡存在故障。请将附加卡逐一插入系统直至该问题再次出现,便能找出故障卡。 |
| 8      | 如果系统视频适配器是附加卡,更换或重插一块适配器。如果<br>是集成于主板,则主板可能存在故障。                                                                                                    |

## 5.5 问题解答

| 问题                                                | 解决方法                                                                              |  |  |  |
|---------------------------------------------------|-----------------------------------------------------------------------------------|--|--|--|
| <ol> <li>系统没有电,电源指示灯不亮,电<br/>源风扇不转动。</li> </ol>   | <ol> <li>确定电源线是否接好。</li> <li>更换线材。</li> </ol>                                     |  |  |  |
| 2. 键盘上的指示灯不亮。                                     | <ol> <li>联系技术支持。</li> </ol>                                                       |  |  |  |
| 系统不起作用。键盘指示灯亮,电源指示<br>灯亮,硬盘正常运作。                  | 用力按压 DIMM 两端,确保其安置于插<br>槽中。                                                       |  |  |  |
| 系统不能从硬盘启动,能从光盘启动。                                 | <ol> <li>检查硬盘与主板的连线,确定各<br/>连线是否确实接好,检查标准<br/>CMOS 设置中的驱动类型。</li> </ol>           |  |  |  |
|                                                   | <ol> <li>硬盘随时都有可能坏掉,所以备份<br/>硬盘数据是很重要的。</li> </ol>                                |  |  |  |
| 系统只能从光盘启动。硬盘能被读,应用<br>程序能被使用,但是不能从硬盘启动。           | <ol> <li>备份数据和应用程序。</li> <li>重新格式化硬盘。用后备盘重新安<br/>装应用程序和数据。</li> </ol>             |  |  |  |
| 屏幕提示 "Invalid Configuration" 或<br>"CMOS Failure"。 | 再次检查系统设备,确定设定是否正确.                                                                |  |  |  |
| 安装了第二个硬盘后,系统不能启动。                                 | <ol> <li>正确设置主/从硬盘跳线。</li> <li>运行安装程序,选择正确的驱动类型。与驱动器厂商联系,寻求驱动兼容性的技术支持。</li> </ol> |  |  |  |

## BIOS 设置

#### 简介

此手册介绍如何使用主板 AMI BIOS 中各项设置程序。此设置程序允许用户修改 基本系统设置。设置信息被存储至由电池供电的 RAM(随机存取存储器)中。这 样,断电后设置仍可被保存。

无需磁盘导入程序, BIOS 仍可使电脑正常运行。此系统控制许多输入和输出装置, 比如:键盘,鼠标,串行接口和磁盘驱动器。BIOS 将在第一时间导入程序,装载 和执行操作系统。另外,BIOS 也增加许多功能,如防病毒与密码保护及提供给控 制整个系统的芯片组的详尽功能的特殊支持。

这部手册的余下部分将在您设定使用系统时对您提供帮助。

#### 即插即用支持

此 AMI BIOS 支持即插即用 1.0A 版本规格。

#### 支持EPA绿色环保

支持 EPA 绿色环保计算机的 1.03 版本。

#### APM 支持

支持高级计算机电源管理(APM)功能的 1.1&1.2 版本。电源管理功能由系统管理中断(SMI)执行操作,也支持休眠和挂机电源管理模式。同时也管理硬盘驱动器与影象监测器。

#### ACPI 支持

此 AMI ACPI BIOS 支持高级配置和电源管理(ACPI)功能的 1.0/2.0 版本,并为 在 ACPI 中定义的电源管理和装置配置提供 ASL 语言, ACPI 是由 Microsoft、Intel 和 Toshiba 发展定义的新一代电源,组态控制接口标准。

#### PCI 总线支持

支持 Intel PCI 局域总线 2.3 版。

## DRAM 支持

支持 DDR3 SDRAM。

#### CPU 支持

支持 AMD CPU。

#### 使用设置

启动计算机,开机自检时按**<Del>**键进入BIOS设置。 在BIOS设置里,您可以在右上角看到General Help 描述,这里提供了相关简要说明。 右下角的Navigation Keys则列出了详细菜单,您可 以使用这些键指定选项并改变设置。

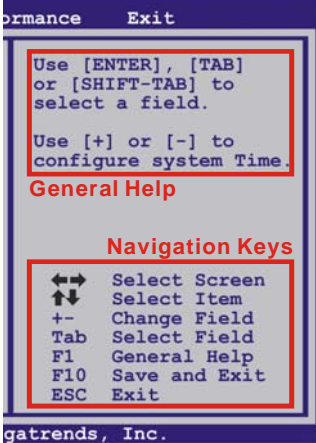

注意

- 为保证主板性能最佳,大部分情形下都可运用默认BIOS设置。如改变设置 后,系统变得不稳定,请加载默认设置,以保证系统兼容性与稳定性。使 用退出菜单下的"Load Setup Default"即可。
- 为使系统性能更佳,BIOS固件将会不断更新。本手册所述BIOS信息仅供 参考。实际BIOS信息和设置与本手册略有不同。
- 本手册内容若有更改, 恕不另行通知。本手册中若有任何错误及由于误操 作造成的系统损坏, 我们不做任何担保。

## <u>1 主菜单</u>

一旦您进入 AMI BIOS 设置,主菜单就会出现于屏幕上,可让您浏览系统设置功能概要。

| Main Advanced PCIPnP          | BIOS SETUP UTILITY<br>Boot Chipset Perfo | ormance Exit                                     |
|-------------------------------|------------------------------------------|--------------------------------------------------|
| System Overview               |                                          | Use [ENTER], [TAB]                               |
| AMI BIOS<br>Version :01.01.01 |                                          | select a field.                                  |
| Build Date:01/01/11           |                                          | Use [+] or [-] to<br>configure system Time.      |
| System Memory<br>Size :       |                                          |                                                  |
| System Time<br>System Date    | [00:00:00]<br>[Sat 01/01/2011]           |                                                  |
| > IDE Configuration           |                                          | Select Screen<br>Select Item<br>+- Change Field  |
|                               |                                          | F1 General Help<br>F10 Save and Exit<br>ESC Exit |
| vxx.xx (C)Copyrig             | ht 1985-200x, American Me                | gatrends, Inc.                                   |

#### AMI BIOS

显示系统信息(包括BIOS版本与内置日期等)。

### System Memory

显示系统内存容量。

## System Time

显示系统内部时钟。

#### System Date

设置系统日期。

### **IDE Configuration**

BIOS将自动检测IDE/SATA装置,下面为其子菜单。选择装置并按<Enter>进入子菜单。

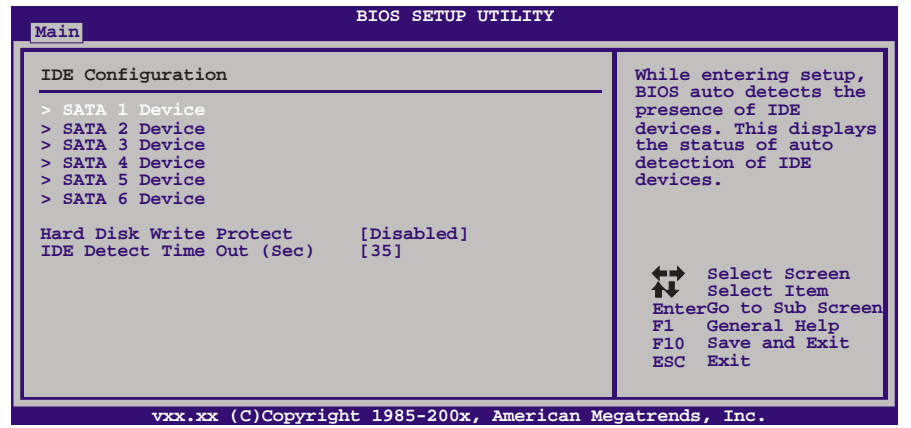

#### SATA 1/2/3/4/5/6

| BIOS SETUP UTILITY                                                                                                    |                                                                                                    |
|----------------------------------------------------------------------------------------------------|----------------------------------------------------------------------------------------------------|
| Main         SATA 1 Device         Device :         Type [Auto]         LBA/Large Mode [Auto]         Block (Multi-Sector Transfer)[Auto]         PIO Mode [Auto]         DMA Mode [Auto]         S.M.A.R.T         32Bit Data Transfer [Enabled] | Select the type<br>of device connected<br>to the system.<br>Select Screen<br>Select Item<br>+- Change Option<br>F1 General Help<br>F10 Save and Exit<br>ESC Exit |
|                                                                                                    |                                                                                                    |

BIOS为各装置检测相关信息与设定值,并显示在子菜单下。

**Type** 选择IDE/SATA驱动器类型。 **选项: Auto** (默认), CDROM, ARMD, Not Installed。

### LBA/Large Mode

激活或关闭LBA模式。 选项: Auto (默认), Disabled。

### Block (Multi-Sector Transfer) 激活或关闭多扇区传输功能。

选项: Auto (默认), Disabled。

\_\_\_\_\_ A870U3/A870

#### PIO Mode

选择PIO模式。 **选项: Auto** (默认), 0, 1, 2, 3, 4。

#### DMA Mode

选择DMA模式。 **选项: Auto** (默认), SWDMA0~2, MWDMA0~2, UDMA0~5。

#### S.M.A.R.T

设置智能监控、分析、报告技术。 选项: Auto (默认), Disabled, Enabled。

#### 32Bit Data Transfer

激活或关闭32-bit数据传输。 选项: Enabled (默认), Disabled。

#### Hard Disk Write Protect

激活或关闭写保护。仅当此装置通过BIOS访问时才生效。 选项: Disabled (默认), Enabled。

#### IDE Detect Time Out (Sec)

选择检测IDE、SATA装置的逾时值。 选项: 35 (默认), 30, 25, 20, 15, 10, 5, 0。

## <u>2 高级菜单</u>

高级菜单允许您设置 CPU,高级 I/O,电源管理和其它系统装置。

注意

下列各项若设置不当,可能导致系统故障。

| Main                                          | Advanced                                                                                    | PCIPnP                                                       | BIOS S<br>Boot               | ETUP UTILITY<br>Chipset | Perfo | ormance                   | Exit                                                                      |
|-----------------------------------------------|---------------------------------------------------------------------------------------------|--------------------------------------------------------------|------------------------------|-------------------------|-------|---------------------------|---------------------------------------------------------------------------|
| Advanc                                        | ed Settings                                                                                 |                                                              |                              |                         |       | Config                    | gure CPU.                                                                 |
| WARNIN<br>> CPU<br>> Supe<br>> Smar<br>> Hard | WG: Setting w<br>may cause<br>Configuratio<br>erIO Configur<br>t Fan Config<br>dware Health | vrong value<br>system to<br>ration<br>guration<br>Configurat | es in be<br>o malfun<br>tion | low sections<br>ction.  |       |                           |                                                                           |
| > Powe<br>> USB                               | er Configurat<br>Configuratio                                                               | ion<br>on                                                    |                              |                         |       | <b>*</b> *                | Select Screen                                                             |
|                                               |                                                                                             |                                                              |                              |                         |       | Enter<br>F1<br>F10<br>ESC | Select Item<br>rGo to Sub Screen<br>General Help<br>Save and Exit<br>Exit |
|                                               | vxx.xx                                                                                      | (C)Copyrig                                                   | ht 1985-                     | 200x, Americ            | an Me | atrends                   | , Inc.                                                                    |

## **CPU Configuration**

此项显示BIOS自动检测的CPU信息。

| Advanced                                                                                                    | BIOS SETUP UTILITY                                         |                                                                                                    |
|----------------------------------------------------------------------------------------------------|------------------------------------------------------------|----------------------------------------------------------------------------------------------------|
| CPU Configuration<br>Module Version:<br>AGESA Version:<br>Physical Count:<br>Logical Count:                                                                                                    |                                                            | Enable/Disable<br>Secure Virtual Machine<br>Mode (SVM)                                               |
| AMD CPU<br>Revision:<br>Cache L1:<br>Cache L2:<br>Cache L3:<br>Speed : NE<br>ncHT Speed :<br>Able to Change Freq :<br>Able to Change Freq :<br>uCode Patch Level :<br>Secure Virtual Machine M<br>PowerNow<br>ACPI SRAT Table<br>Core Leveling | Clk:<br>WidthI/O :<br>[Enabled]<br>[Enabled]<br>[Disabled] | Select Screen<br>Select Item<br>+- Change Option<br>F1 General Help<br>F10 Save and Exit<br>ESC Exit |
| vxx.xx (C)Copy                                                                                                    | right 1985-200x, American Me                               | gatrends, Inc.                                                                                       |

#### Secure Virtual Machine Mode

可将系统独立分区,当运行虚拟计算机或多界面系统时可增强性能。 选项: Enabled (默认),Disabled。

#### PowerNow

此项允许您激活或关闭省电技术。 选项: Enabled (默认), Disabled。

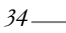

#### **ACPI SRAT Table**

操作系统在引导时间扫描ACPI SRAT并运用相关信息,以更好的分配内存和确定软件线程时间。此项控制SRAT在系统启动时是否可用。 选项: Enabled (默认), Disabled。

#### C1E Support

此功能可以通过调节倍频来逐级的降低处理器的主频,以及同时降低电压来降低功耗、节约能源。

选项: Disabled (默认), Enabled。

#### Core Leveling

选项: Auto (默认), Manual。

#### CPU Core0/1/2/3/4/5

选项: Enabled (默认), Disabled。

#### SuperIO Configuration

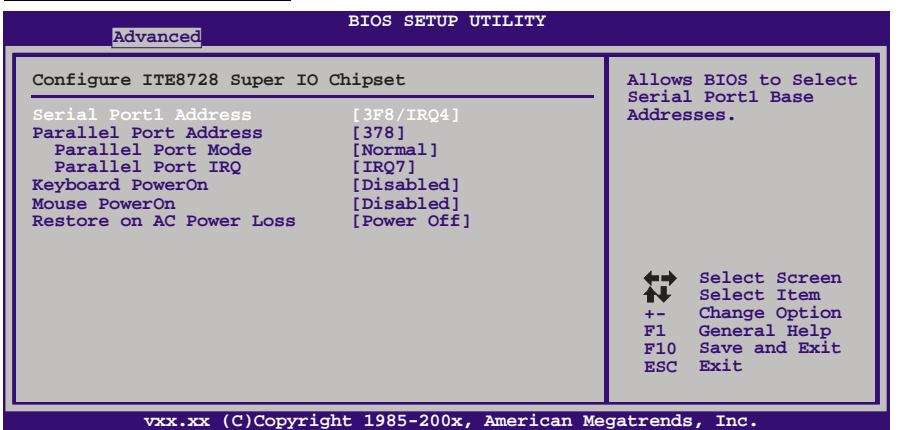

Serial Port1 Address

从第一、二个串行接口选择一个地址和相应中断。 选项: **3F8/IRQ4** (默认), 2F8/IRQ3, 3E8/IRQ4, 2E8/IRQ3, Disabled。

#### **Parallel Port Address**

决定使用哪一个板载I/O地址存取板载并行接口控制器。 选项: 378 (默认), 278, 3BC, Disabled。

#### Parallel Port Mode

此项决定并行端口的功能。 选项: Normal(默认)使用并行接口作为标准打印机接口 EPP 使用并行接口作为增强型并行接口 ECP 使用并行接口作为扩展兼容接口 ECP+EPP 使用并行接口作为ECP & EPP模式

#### **ECP Mode DMA Channel**

此项允许您选择并行接口ECP DMA。 选项: DMA3 (默认), DMA0, DMA1。

#### Parallel Port IRQ

此项允许您选择板载并行接口IRQ。 选项: IRQ7 (默认), IRQ5, Disabled。

#### **Keyboard PowerOn**

此项允许您控制键盘开机功能。 选项: Disabled (默认), Specific Key, Stroke Key, Any Key。

#### **Specific Key Enter**

此项仅当Keyboard PowerOn设置为"Specific Key"时才会显示。

#### Stroke Keys Selected

此项仅当Keyboard PowerOn设置为"Stroke Key"时才会显示。 选项: Ctrl+F1 (默认), Wake Key, Power Key, Ctrl+F2, Ctrl+F3, Ctrl +F4, Ctrl+F5, Ctrl+F6.

#### Mouse PowerOn

此项允许您控制鼠标开机功能。 选项: Disabled (默认), Enabled。

#### **Restore on AC Power Loss**

此项设定当系统突然断电或有中断发生而关机后,再一次加电后的系统状态。 选择"Power Off",表示再次加电系统处于关机状态。选择"Last State"将存储系统断 电或中断发生前的状态。

选项: Power Off (默认), Last State。

### **Smart Fan Configuration**

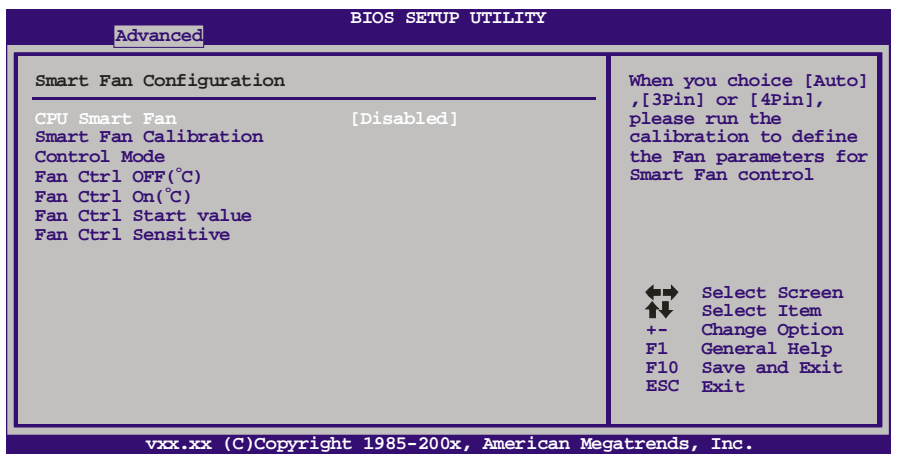

#### CPU Smart Fan

此项允许您控制CPU风扇。 选项: Disabled (默认), Auto, 4-pin, 3-pin。

#### Smart Fan Calibration

选择此项,BIOS将自动检测CPU/系统风扇功能,并显示风扇速度。

#### **Control Mode**

此项提供风扇的几个操作模式。 选项:Quiet,Performance,Manual。

#### Fan Ctrl Off <℃>:

如CPU/系统温度低于设定值,风扇将关闭。 选项:0℃~127℃(间隔1℃)。

#### Fan Ctrl On (℃)

当CPU/系统温度达到此设定值,风扇开始正常运行。 选项:0℃~127℃(间隔1℃)。

#### **Fan Ctrl Start Value**

当CPU/系统温度达到设定值,CPU/系统风扇将在智能风扇功能模式下运行。 选项:0~127(间隔1)。

#### Fan Ctrl Sensitive

增加此值将提高CPU/系统风扇速度。 选项: 1~127(间隔1)。

### Hardware Health Configuration

此项显示系统温度,风扇速度,电压信息。

| Advanced                                                                                   | BIOS SETUP UTILITY      |                                                                                                    |
|--------------------------------------------------------------------------------------------|-------------------------|----------------------------------------------------------------------------------------------------|
| Hardware Health Configurat                                                                 | ion                     | Enables Hardware                                                                                     |
| H/W Health Function<br>Shutdown Temperature                                                | [Enabled]<br>[Disabled] | Health Monitoring<br>Device.                                                                         |
| CPU Temp<br>SYS Temp                                                                       |                         |                                                                                                    |
| CPU Fan<br>SYS Fanl                                                                        |                         |                                                                                                    |
| CPU Vcore<br>DDR Voltage<br>+12.0V<br>+5.00V<br>HT Voltage<br>CPU-NB Voltage<br>NB Voltage |                         | Select Screen<br>Select Item<br>+- Change Option<br>F1 General Help<br>F10 Save and Exit<br>ESC Exit |

#### H/W Health Function

如您的计算机包含监控系统,那么在开机自检时它将显示PC健康状态。 选项: Enabled (默认),Disabled。

#### Shutdown Temperature

设置强行自动关机的CPU温度。只限于Windows 98 ACPI模式下生效。 选项: Disabled (默认),60℃/140°F,65℃/149°F,70℃/158°F,75℃/167°F, 80℃/176°F,85℃/185°F,90℃/194°F。

### Power Configuration

| Advanced                                                                                                    | BIOS SETUP UTILITY                                                              |                                                                                                    |
|----------------------------------------------------------------------------------------------------|---------------------------------------------------------------------------------|----------------------------------------------------------------------------------------------------|
| ACPI Settings                                                                                                    |                                                                                 | When EuP Enabled.                                                                                      |
| EuP Control<br>Suspend mode<br>ACPI Version Features<br>ACPI APIC support<br>AMI OEME table<br>Headless mode       | [Disabled]<br>[S1 (POS)]<br>[ACPI v1.0]<br>[Enabled]<br>[Enabled]<br>[Disabled] | requirment.<br>All wake up events<br>do not work except<br>Power Button after<br>power down system(S5) |
| RTC Resume<br>RTC Alarm Date(Days)<br>RTC Alarm Time<br>USB Wakeup From S3/S4<br>Power On by LAN<br>Wakeup On Ring | [Disabled]<br>[Disabled]<br>[Disabled]<br>[Disabled]                            | Select Screen<br>Select Item<br>+- Change Option<br>F1 General Help<br>F10 Save and Exit<br>ESC Exit   |

vxx.xx (C)Copyright 1985-200x, American Megatrends, Inc.

#### EuP Control

此项可开启或关闭EuP Control(耗能产品)。 选项: Disabled (默认), Enabled。

#### Suspend Mode

此项目可在ACPI操作下进行暂停模式的选择。 选项: S1 (POS) (默认) Power on Suspend

S3 (STR)Suspend to RAMS1 & S3POS+STR

#### **ACPI Version Features**

此项允许您选择ACPI版本。 选项: ACPI v1.0 (默认), ACPI v2.0, ACPI v3.0。

#### **ACPI APIC support**

此项用于激活或关闭主板APIC(高级可编程中断控制器)。APIC可为系统提供多处理器支持、更多的IRQ和更快的中断处理。 选项: Enabled (默认), Disabled。

#### AMI OEMB table

此设定值允许ACPI BIOS在RSDT表中加入一个指针到OEMB表。 选项: Enabled (默认), Disabled。

#### Headless mode

此为服务器的特殊属性,headless服务器操作时无需键盘、显示器和鼠标。若想在 headless模式下运行,BIOS及操作系统(比如Windows Server 2003)必须支持 headless模式操作。 选项: Disabled (默认), Enabled。

#### **RTC Resume**

选择激活,您可设置使系统从暂停模式唤醒的日期和时间。 选项: Disabled (默认), Enabled。 

#### **RTC Alarm Date (Days)**

选择系统引导日期。

RTC Alarm Time 选择系统引导的具体时间,小时/分/秒。

USB Wakeup from S3/S4

使用USB设备将系统从S3/S4状态下唤醒。 选项: Disabled (默认), Enabled。

#### Power On by LAN

此项可激活或关闭网络唤醒功能。 选项: Disabled (默认), Enabled。

#### Wake Up On Ring

此项可激活或关闭响铃唤醒功能。 选项: Disabled (默认), Enabled。

#### **USB** Configuration

此项可让您变更USB设备的各项相关设定。

| BIOS SETUP UTILITY Advanced                                                                       |                                                                                                    |  |
|---------------------------------------------------------------------------------------------------|----------------------------------------------------------------------------------------------------|--|
| USB Configuration                                                                                 | Enables support for                                                                                  |  |
| Module Version - 2.24.5-13.4                                                                      | option disables                                                                                      |  |
| USB Devices Enabled:                                                                              | no USB devices are<br>connected.                                                                     |  |
| Legacy USE Support [Enabled]<br>USE 2.0 Controller Mode [HiSpeed]<br>BIOS EHCI Hand-Off [Enabled] |                                                                                                    |  |
| > USB Mass Storage Device Configuration                                                           | Select Screen<br>Select Item<br>+- Change Option<br>F1 General Help<br>F10 Save and Exit<br>ESC Exit |  |
| www.un. (C) Commight 1995 200 monigon Mo                                                          | astronda Tra                                                                                         |  |

#### Legacy USB Support

此项指定BIOS是否支持像键盘、鼠标和USB驱动器的USB设备。 选项: Enabled (默认), Disabled。

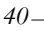

\_\_\_\_\_ A870U3/A870

### USB 2.0 Controller Mode

此项允许您选择USB 2.0装置的传输速率模式。 选项: HiSpeed (默认) USB 2.0-480Mbps FullSpeed USB 1.1-12Mbps

**BIOS EHCI Hand-Off** 

此项允许您激活支持没有EHCI hand-off功能的操作系统。 选项: Enabled (默认), Disabled。

**USB Mass Storage Device Configuration** 

| BIOS SETUP UTILITY Advanced                 |                                                              |  |
|---------------------------------------------|--------------------------------------------------------------|--|
| USB Mass Storage Device Configuration       | Number of seconds                                            |  |
| USB Mass Storage Reset Delay [20 Sec]       | POST waits for the<br>USB mass storage<br>device after start |  |
| Device #<br>Emulation Type [Auto]           | unit command.                                                |  |
|                                             |                                                              |  |
|                                             |                                                              |  |
|                                             | Select Screen<br>+- Change Option                            |  |
|                                             | F1 General Help<br>F10 Save and Exit                         |  |
|                                             | ESC EXIT                                                     |  |
| vxx.xx (C)Copyright 1985-200x, American Meg | atrends, Inc.                                                |  |

USB Mass Storage Reset Delay

此项允许您设置USB大容量存储装置重置延迟时间。 选项: 20 Sec (默认), 10 Sec, 30 Sec, 40 Sec。

#### Emulation Type

此项允许您选择USB大容量存储装置仿真类型。 选项: Auto (默认), Floppy, Forced FDD, Hard Disk, CDROM。

## <u>3 PCI PNP 菜单</u>

介绍 PCI 总线系统如何配置。PCI 或个人电脑互连系统允许 I/O 设备以近似 CPU 的工作频率(其内部特定电路间的频率)来运行。

#### 注意

▶ 下列各项若设置不当,可能导致系统故障。

| Main Advanced PCIPnP                                             | BIOS SETUP UTILITY<br>Boot Chipset Perfo | ormance Exit                        |
|------------------------------------------------------------------|------------------------------------------|-------------------------------------|
| Advanced PCI/PnP Settings                                        |                                          | Clear NVRAM during                  |
| WARNING: Setting wrong valu<br>may cause system t                | es in below sections<br>to malfunction.  | Bystem Boot.                        |
| Clear NVRAM<br>Plug & Play O/S                                   | [No]<br>[No]                             |                                     |
| PCI Latency Timer<br>Allocate IRQ to PCI VGA<br>Palette Snooping | [64]<br>[Yes]<br>[Disabled]              |                                     |
| PCI IDE BusMaster                                                | [Enabled]                                | Select Screen                       |
| > FCI Resource                                                   |                                          | +- Change Option<br>F1 General Help |
|                                                                  |                                          | F10 Save and Exit<br>ESC Exit       |
| vxx.xx (C)Copyric                                                | ht 1985-200x, American Me                | egatrends, Inc.                     |

### Clear NVRAM

选择"Yes",此项允许您在NVRAM (CMOS)清除数据。 选项: No (默认), Yes。

#### Plug & Play OS

当设为"Yes"时,BIOS只会初始化用于引导顺序的即插即用卡(VGA, IDE, SCSI)。即插即用操作系统,比如Window™ 95会初始化其他的卡。当设为"No"时,BIOS会初始化所有的即插即用卡。若非即插即用的操作系统(DOS, Netware™),选项请设为No。选项:No(默认),Yes。

#### PCI Latency Timer

此选项可设定PCI时钟的延迟时序。 选项:64 (默认), 0-255。

#### Allocate IRQ to PCI VGA

此项允许BIOS选择一个IRQ分配给PCI VGA卡。 选项: Yes (默认), No。

42—

\_\_\_\_\_ A870U3/A870

### Palette Snooping

可选择激活或关闭操作,一些图形控制器会将从VGA控制器发出的输出映像到显示器上,以此方式来提供开机信息及VGA兼容性。若无特殊情况请遵循系统默认值。 选项: Disabled (默认), Enabled。

#### PCI IDE BusMaster

此项可控制允许板载IDE控制器执行DMA传输的内置驱动器。 选项: Enabled (默认), Disabled。

#### PCI Resource

| PCI Resource<br>IRQ3<br>IRQ4<br>IRQ5<br>IRQ7<br>IRQ9                                                                       | [Available]<br>[Available]<br>[Available]<br>[Available]                                             | Available: Specified<br>IRQ is available to be<br>used by PCI/PnP<br>devices.<br>Reserved: Specified |
|----------------------------------------------------------------------------------------------------|----------------------------------------------------------------------------------------------------|----------------------------------------------------------------------------------------------------|
| TRQ3<br>IRQ4<br>IRQ5<br>IRQ7<br>IRQ9                                                                                       | [Available]<br>[Available]<br>[Available]<br>[Available]                                             | IRQ is available to be<br>used by PCI/PnP<br>devices.<br>Reserved: Specified                         |
| IRQ10<br>IRQ11<br>IRQ14<br>IRQ15                                                                                           | [Available]<br>[Available]<br>[Available]<br>[Available]<br>[Available]                              | IRQ is reserved for<br>use by Legacy ISA<br>devices.                                                 |
| DMA Channel 0<br>DMA Channel 1<br>DMA Channel 3<br>DMA Channel 5<br>DMA Channel 6<br>DMA Channel 7<br>Reserved Memory Size | Available]<br>[Available]<br>[Available]<br>[Available]<br>[Available]<br>[Available]<br>[Available] | Select Screen<br>Select Item<br>+- Change Option<br>F1 General Help<br>F10 Save and Exit<br>ESC Exit |

#### IRQ3/4/5/7/9/10/11/14/15

依据装置使用的中断类型,您可以对每一个系统中断类型进行分配。选项"Available" 表示IRQ进行自动分配。

选项: Available(默认), Reserved。

#### DMA Channel 0/1/3/5/6/7

依据装置使用的通道类型,您可以对每一个DMA通道类型进行分配。选项"Available" 表示通道进行自动分配。 选项: Available(默认), Reserved。

#### Reserved Memory Size

此项允许BIOS为特定的PCI装置保留一定的内存空间。 选项: Disabled (默认), 16k, 32k, 64k。

## 4 系统引导菜单

此菜单允许您设置系统引导选项。

| Boot Settings Configuration                                                                                                    | Specifies the<br>Boot Device                                                                              |
|----------------------------------------------------------------------------------------------------|----------------------------------------------------------------------------------------------------|
| <pre>&gt; Boot Device Priority &gt; Hard Disk Drives &gt; Removable Drives &gt; CD/DVD Drives</pre>                                                                                                    | Priority sequence.                                                                                        |
| Quick Boot[Enabled]Full Screen LOGO Show[Enabled]AddOn ROM Display Mode[Force BIOS]Bootup Num-Lock[ON]Interrupt 19 Capture[Disabled]Ignore Memory Error Messages[Disabled]Smart Multi-Core[Auto]BOOT SUCCESS BEEP[Enabled] | Select Screen<br>Select Item<br>EnterGo to Sub Screen<br>F1 General Help<br>F10 Save and Exit<br>ESC Exit |

#### **Boot Device Priority**

此项从可用装置中指定引导装置优先级。显示在屏幕上的装置种类取决于系统所安装的装置种类。

选项: Removable, Hard Disk, CDROM, Legacy LAN, Disabled。

#### Hard Disk Drives

BIOS试图自动选择硬盘引导顺序,您也可以改变引导顺序。显示在屏幕上的装置种类 取决于系统所安装的装置种类。

选项: Pri. Master, Pri. Slave, Sec. Master, Sec. Slave, USB HDD0, USB HDD1, USB HDD2, Bootable Add-in Cards。

#### Removable Drives

BIOS试图自动选择移动存储器引导顺序,您也可以改变引导顺序。显示在屏幕 上的装置种类取决于系统所安装的装置种类。 选项:Floppy Disks, Zip100, USB-FDD0, USB-FDD1, USB-ZIP0, USB-ZIP1, LS120。

#### **CD/DVD Drives**

BIOS试图自动选择CD/DVD驱动器引导顺序,您也可以改变引导顺序。显示在屏幕上的装置种类取决于系统所安装的装置种类。

选项: Pri. Master, Pri. Slave, Sec. Master, Sec. Slave, USB CDROM0, USB CDROM 1。

44 \_\_\_\_\_

\_\_\_\_\_ A870U3/A870

### Quick Boot

开启此功能可在您开机后的自检过程中缩短或略去某些自检项目。 选项: Enabled (默认), Disabled。

#### Full Screen LOGO Show

此项可激活或关闭全屏显示画面功能。 选项: Enabled (默认), Disabled。

#### AddOn ROM Display Mode

此项为可选ROM设置显示模式。 选项: Force BIOS (默认),Keep Current。

#### Bootup Num-Lock

开机后选择数字键工作状态。 选项: ON (默认), OFF。

#### Interrupt 19 Capture

当设为"Enabled",此项允许ROM到trap interrupt 19。 选项: Disabled (默认), Enabled。

#### Ignore Memory Error Messages

当设为"Enabled",BIOS会忽略内存的错误信息。 选项:Disabled (默认),Enabled。

#### Smart Multi-Core

选项: Auto (默认), Disabled。

#### **BOOT SUCCESS BEEP**

此项设为"Enabled"时,若系统引导成功则会有响铃声提醒用户。 选项: Enabled (默认), Disabled。

## 5芯片组菜单

此子菜单允许您为安装在系统里的芯片组配置一些特殊功能。此芯片组控制总线速度和存取系统内存资源。例如 DRAM,同时协调与 PCI 总线的通信。

注意

下列各项若设置不当,可能导致系统故障。

| Main                       | Advanced                                     | PCIPnP                                  | BIOS S<br>Boot | Chipset      | Y<br>Perfc | ormance                   | Exit                                                                                      |
|----------------------------|----------------------------------------------|-----------------------------------------|----------------|--------------|------------|---------------------------|-------------------------------------------------------------------------------------------|
| Advanc                     | ed Chipset S                                 | Settings                                |                |              |            | Options                   | s for NB                                                                                  |
| > Nort<br>> Sout<br>> OnBo | hBridge Conf<br>hBridge Conf<br>ard Peripher | Eiguration<br>Eiguration<br>cals Config | guration       | n            |            |                           |                                                                                           |
|                            |                                              |                                         |                |              |            | Enter<br>F1<br>F10<br>ESC | Select Screen<br>Select Item<br>Go to Sub Screen<br>General Help<br>Save and Exit<br>Exit |
|                            | vxx.xx                                       | (C)Copyrig                              | nt 1985        | -200x, Ameri | can Me     | gatrends                  | Inc.                                                                                      |

## NorthBridge Configuration

| BIOS SETUP UTILITY<br>Chipset                                                                                     |                                                                                                    |
|----------------------------------------------------------------------------------------------------|----------------------------------------------------------------------------------------------------|
| NorthBridge Chipset Configuration<br>> PCI Express Configuration<br>Primary Video Controller [PCIE GFX0-GFX2-GPP] |                                                                                                    |
|                                                                                                    | Select Screen<br>Select Item<br>EnterGo to Sub Screen<br>F1 General Help<br>F10 Save and Exit<br>ESC Exit |
| vxx.xx (C)Copyright 1985-200x, American Me                                                                        | egatrends, Inc.                                                                                           |

46—

#### PCI Express Configuration

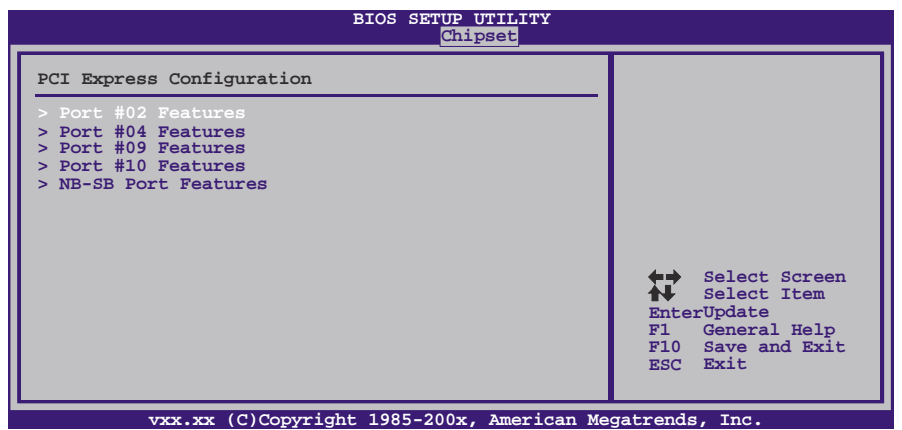

Port #02/04/09/10 Features

| BIOS SETUP UTILITY<br>Chipset                   |                                    |                                                                                                    |  |  |
|-------------------------------------------------|------------------------------------|----------------------------------------------------------------------------------------------------|--|--|
| Gen2 High Speed Mode<br>Link ASPM<br>Link Width | [Disabled]<br>[Disabled]<br>[Auto] | Auto - RC only<br>advertize Gen2<br>capability.<br>Select Screen<br>Select Item<br>+- Change Option<br>F1 General Help<br>F10 Save and Exit<br>ESC Exit |  |  |
| vxx.xx (C)Copy                                  | right 1985-200x, American Me       | gatrends, Inc.                                                                                                    |  |  |

**Gen2 High Speed Mode** 选项: Disabled (默认),Auto。

*Link ASPM* 选项: Disabled (默认), L0s / L1, L0x & L1。

*Link Width (Only for Port #02)* 选项: Auto (默认), x1, x2, x4, x8, x16。

#### **NB-SB** Port Features

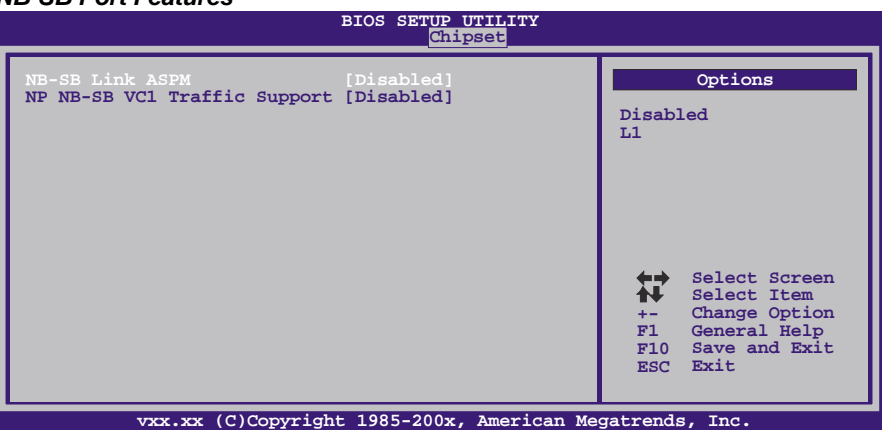

#### *NB-SB Link ASPM* 选项: Disabled (默认),L1。

*NP NB-SB VC1 Traffic Support* 选项: Disabled (默认), Enabled。

Primary Video Controller

此项选择视频控制器。

选项: PCIE GFX0-GFX2-GPP-PCI (默认), PCIE GFX2- GFX0- GPP -PCI, PCIE GPP - GFX0- GFX2-PCI, PCI-PCIEGFX0- GFX2- GPP。

## SouthBridge Configuration

=

| BIOS SETUP UTILITY<br>Chipset                                                                                    |                                                                                      |  |  |  |
|----------------------------------------------------------------------------------------------------|--------------------------------------------------------------------------------------|--|--|--|
| SouthBridge Chipset Configuration > SB Azalia Audio Configuration > SB USB Configuration > SB SATA Configuration | Options<br>for SB HD Azalia<br>Select Screen<br>Select Item<br>EnterGo to Sub Screen |  |  |  |
|                                                                                                    | F1 General Help<br>F10 Save and Exit<br>ESC Exit                                     |  |  |  |

## SB Azalia Audio Configuration

| BIOS SETUP UTILITY<br>Chipset                                                                                                    |  |  |  |  |
|----------------------------------------------------------------------------------------------------|--|--|--|--|
| Options                                                                                                    |  |  |  |  |
| o<br>abled<br>bled                                                                                                    |  |  |  |  |
| <ul> <li>Select Screen</li> <li>Select Item</li> <li>nterUpdate</li> <li>General Help</li> <li>Save and Exit</li> <li>Sc Exit</li> </ul> |  |  |  |  |
|                                                                                                    |  |  |  |  |

HD Audio Azalia Device 此项控制高清音频设备。 选项: Enabled (默认),Auto,Disabled。 主板手册 =

### **SB USB Configuration**

| BIOS SETUP UTILITY<br>Chipset                                                                                                    |                                                                                                    |
|----------------------------------------------------------------------------------------------------|----------------------------------------------------------------------------------------------------|
| Onchip USB Configuration                                                                                                    | Options                                                                                                   |
| OHCI HC(Bus 0 Dev 18 Fn 0) [Enabled]<br>EHCI HC(Bus 0 Dev 18 Fn 2) [Enabled]<br>OHCI HC(Bus 0 Dev 19 Fn 0) [Enabled]<br>EHCI HC(Bus 0 Dev 19 Fn 2) [Enabled]<br>OHCI HC(Bus 0 Dev 22 Fn 0) [Enabled]<br>EHCI HC(Bus 0 Dev 22 Fn 2) [Enabled] | Disabled<br>Enabled                                                                                       |
| OHCI HC(Bus 0 Dev 20 Fn 5) [Enabled]                                                                                                    | Select Screen<br>Select Item<br>EnterGo to Sub Screen<br>Fl General Help<br>FlO Save and Exit<br>ESC Exit |

**OHCI HC(Bus 0 Dev 18/19/20/22 Fn 0/5)** 此项控制OHCI主控制器。(USB 1.1设备) **选项: Enabled** (默认), Disabled。

**EHCI HC(Bus 0 Dev 18/19/22 Fn 2)** 此项控制EHCI主控制器。(USB 2.0设备) **选项: Enabled (**默认), Disabled。

#### **SB SATA Configuration**

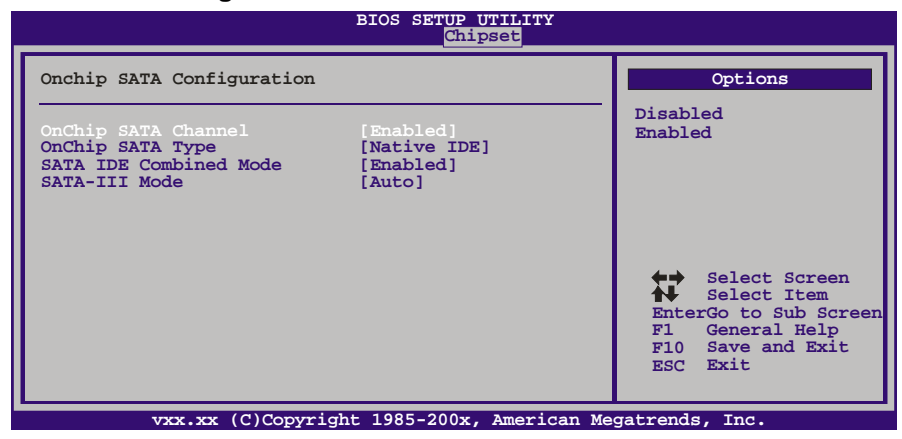

**OnChip SATA Channel** 此项激活板载串行ATA。 **选项: Enabled** (默认), Disabled。

$$50 -$$

\_\_\_\_\_ A870U3/A870

#### **OnChip SATA Type**

此项选择板载串行ATA的操作模式。 选项: Native IDE (默认), RAID, AHCI, Legacy IDE, IDE→AHCI。

#### SATA IDE Combined Mode

此项控制SATA/PATA混合模式。 选项: Enabled (默认), Disabled。

#### SATA III Mode

此项可限制SATA容量。 选项: Auto (默认), Force Max Gen2。

#### **OnBoard Peripherals Configuration**

| Chipset                                                        |                         |                                                                                                    |  |  |  |
|----------------------------------------------------------------|-------------------------|----------------------------------------------------------------------------------------------------|--|--|--|
| MAC ID Information :<br>Realtek PCIE NIC<br>Realtek Option ROM | [Enabled]<br>[Disabled] | Enable/Disable<br>Onboard Realtek<br>PCIE Network<br>Controller                                      |  |  |  |
| Onboard USB3.0                                                 | [Enabled]               |                                                                                                    |  |  |  |
|                                                                |                         | Select Screen<br>Select Item<br>+- Change Option<br>F1 General Help<br>F10 Save and Exit<br>ESC Exit |  |  |  |
|                                                                |                         |                                                                                                    |  |  |  |

## MAC ID Information

此项显示MAC ID。

#### Realtek PCIE NIC

此项控制板载网络控制器。 选项: Enabled (默认), Disabled。

#### **Realtek Option ROM**

此项开启或关闭板载网络引导ROM。 选项: Disabled (默认), Enabled。

### Onboard USB3.0 (仅支持A870U3)

此项开启或关闭板载USB3.0控制器。 选项: Enabled (默认), Disabled。

## 6 性能菜单

此子菜单可更改各种设备的电压和时钟。(我们建议您使用默认设置,更改不当的电压 和时钟有可能导致设备损坏。)

注意

•

下列各项若设置不当,可能导致系统故障。

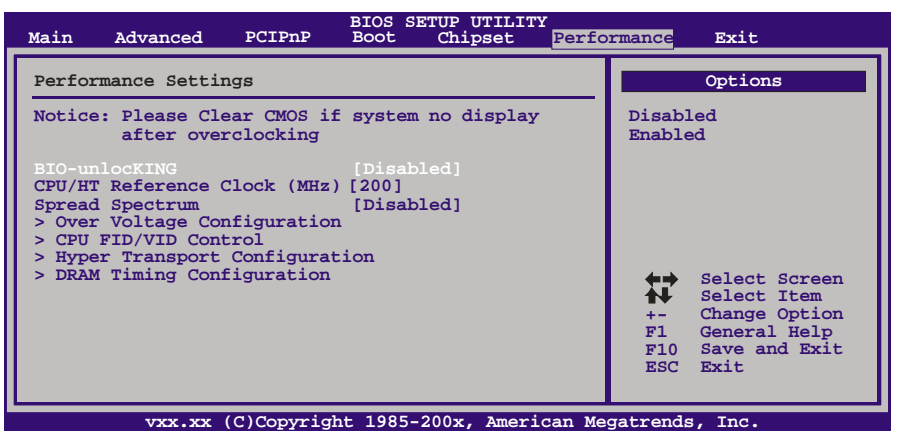

#### **BIO-unlocKING**

此项激活BIO-unlocKING功能。 选项: Disabled (默认), Enabled。

#### CPU/HT Reference Clock (MHz)

此项选择CPU频率。 选项: 200 MHz (默认), 200~600。

#### Spread Spectrum

此项控制扩展频谱功能。 选项: **Disabled** (默认), Enabled。

### **Over-Voltage Configuration**

|                                                                        | BIOS SETUP UTILITY<br>Perfo   | ormance                                                                                              |
|------------------------------------------------------------------------|-------------------------------|----------------------------------------------------------------------------------------------------|
| Over Voltage Configuration                                             |                               | CPU Vcore Control                                                                                    |
| CPU Vcore<br>Memory Over Voltage<br>NB Over Voltage<br>HT Over Voltage | [1.51V]<br>[1.14V]<br>[1.20V] | Select Screen<br>Select Item<br>+- Change Option<br>F1 General Help<br>F10 Save and Exit<br>ESC Exit |
| vxx.xx (C)Copyrig                                                      | ht 1985-200x, American Me     | gatrends, Inc.                                                                                       |

#### **CPU Vcore**

此项选择CPU电压控制。

# Memory Over Voltage 此项选择内存电压值。

NB Over Voltage 此项选择北桥电压值。

#### HT Over Voltage

此项选择HT电压值。

#### **CPU FID/VID Control**

| BIOS SETUP UTILITY Performance                                                                                                    |                                                                                                    |  |  |  |
|----------------------------------------------------------------------------------------------------|----------------------------------------------------------------------------------------------------|--|--|--|
| CPU FID/VID Control                                                                                                    | Tells BIOS whether to                                                                                                    |  |  |  |
| Custom P-States         [Disabled]           Core FID         [x12.0 2400MHz]           Core VID         [1.1750 V]           Core DID         [Divided by 1]           NB VID         [1.1000 V]           NB FID         [2000 MHz] | use the setup options<br>below this to<br>configure the<br>P-States, or whether<br>to configure the<br>P-States automaticall |  |  |  |
|                                                                                                    | Select Screen<br>Select Item<br>+- Change Option<br>F1 General Help<br>F10 Save and Exit<br>ESC Exit                         |  |  |  |

#### **Custom P-States**

此项选择控制P-States。 **选项: Disabled (**默认), Enabled。

#### Core FID

此项选择AM3 CPU的频率。 选项: x8.0 1600MHz ~ x31.5 6300MHz。

#### Core VID

此项可更改CPU电压。

#### Core DID

**选项: Divided by 1** (默认), Divided by 2, Divided by 4, Divided by 8, Divided by 16。

### NB VID

此项可更改北桥芯片的电压。

### **NB FID**

此项选择北桥芯片的频率。 选项: 800MHz ~ 7000MHz (因CPU而异)。

#### 54—

### **Hyper Transport Configuration**

| BIOS SETUP UTILITY Performance                           |                                                |                                                                                                    |  |  |
|----------------------------------------------------------|------------------------------------------------|----------------------------------------------------------------------------------------------------|--|--|
| Hyper Transport Configuratio                             | The Hypertransport                             |                                                                                                    |  |  |
| NODE0:PCI-X2 HT Link<br>HT Link Speed<br>HT Link Width   | [Auto]<br>[Auto]<br>[Auto]<br>[Auto]<br>[Auto] |                                                                                                    |  |  |
|                                                          |                                                | Select Screen<br>Select Item<br>+- Change Option<br>F1 General Help<br>F10 Save and Exit<br>ESC Exit |  |  |
| vxx.xx (C)Copyright 1985-200x, American Megatrends, Inc. |                                                |                                                                                                    |  |  |

HT Link Speed

此项可指定超线程的速度。

**选项: Auto** (默认),200 MHz,400 MHz,600 MHz,800MHz,1 GHz, 1.2 GHz,1.4 GHz,1.6 GHz,1.8 GHz,2.0 GHz。

#### HT Link Width

此项可指定超线程的数据带宽。 选项: Auto (默认),8 Bit,16 Bit。

## **DRAM Timing Configuration**

| DRAM Timing Configuration                                                                                                    |                            |                                                                                                    |
|----------------------------------------------------------------------------------------------------|----------------------------|----------------------------------------------------------------------------------------------------|
|                                                                                                    |                            |                                                                                                    |
| Memory CLK :<br>CAS Latency(Tcl) :<br>RAS/CAS Delay(Trcd) :<br>Row Precharge Time(Trp):<br>Min Active RAS(Tras) :<br>RAS/RAS Delay(Trrd) :<br>Row Cycle (Trc) :<br>Command Rate(CR) :<br>Write Recover Time(Twr): |                            |                                                                                                    |
| > Memory Configuration<br>> ECC Configuration<br>> BIOSTAR Memory Insight<br>Memory Clock Mode [A<br>Memclock Value [I<br>DRAM Timing Mode [A]                                                                    | Auto]<br>DR3-800]<br>Auto] | Select Screen<br>Select Item<br>+- Change Option<br>F1 General Help<br>F10 Save and Exit<br>ESC Exit |

#### **Memory Configuration**

| BIOS SETUP UTILITY Performance                                                                                                    |                                                                                                    |  |  |  |
|----------------------------------------------------------------------------------------------------|----------------------------------------------------------------------------------------------------|--|--|--|
| Memory Configuration                                                                                                    | Enable Bank Memory                                                                                   |  |  |  |
| Bank Interleaving         [Auto]           Channel Interleaving         [XOR of Address bit]           MemClk Tristate C3/ATLVID         [Disabled]           Memory Hole Remapping         [Enabled]           DCT Unganged Mode         [Always]           Power Down Enable         [Disabled]           Page Smashing         [Disabled] | Select Screen<br>Select Item<br>+- Change Option<br>F1 General Help<br>F10 Save and Exit<br>ESC Exit |  |  |  |
| vxx.xx (C)Copyright 1985-200x, American Megatrends, Inc.                                                                                                    |                                                                                                    |  |  |  |

#### Bank Interleaving

此项是用来提高内存性能的高端芯片技术,可通过同时访问一块以上内存来增 加带宽。

选项: Auto (默认), Disabled。

#### Channel Interleaving

此项控制DDR3双通道功能。

选项: XOR of Address bits [20:16, 6] (默认), XOR of Address bits[20:16,9], Address bits 6, Address bits 12, Disabled。

#### MemClk Tristate C3/ATLVID

此项可在C3模式下激活或关闭MemClk Tristate功能。 选项: Disabled (默认), Enabled。

#### Memory Hole Remapping

开启或关闭高于总物理内存的PCI内存重新映射,仅在64位操作系统中有效。 选项: Enabled (默认), Disabled。

#### DCT Unganged Mode

此项可控制记忆体控制器ganged (128bit\*1) / unganged (64bit\*2)双通道操作 模式。如两个DRAM模组以不同的大小安装,使用Unganged模式仍可运行双 通道操作。

选项: Always (默认), Auto。

#### Power Down Enable

此项可控制DRAM关闭功能。 选项: Disabled (默认), Enabled。

## Page Smashing

选项: Disabled (默认), IC, DC, Both。

#### **ECC Configuration**

| BIOS SETUP UTILITY<br>Performance                                                                                                    |                                                                                                    |                                                                                                    |  |  |
|----------------------------------------------------------------------------------------------------|----------------------------------------------------------------------------------------------------|----------------------------------------------------------------------------------------------------|--|--|
| ECC Configuration                                                                                                    |                                                                                                    | Set the level of ECC                                                                                     |  |  |
| ECC Mode<br>DRAM ECC Enable<br>DRAM SCRUB REDIRECT<br>4-Bit ECC Mode<br>DRAM BG Scrub<br>Data Cache BG Scrub<br>L2 Cache BG Scrub<br>L3 Cache BG Scrub | [Disabled]<br>[Disabled]<br>[Disabled]<br>[Disabled]<br>[Disabled]<br>[Disabled]<br>[Disabled]<br>[Disabled] | Super ECC mode<br>dynamically sets the<br>DRAM scrub rate so<br>all of memory is<br>scrubbed in 8 hours. |  |  |
|                                                                                                    |                                                                                                    | Select Screen<br>Select Item<br>+- Change Option<br>F1 General Help<br>F10 Save and Exit<br>ESC Exit     |  |  |

#### ECC Mode

此项选择DRAM ECC模式. 选项: Disabled (默认), Basic, Good, Super, Max, User。

*DRAM ECC Enabled* 选项: Disabled (默认), Enabled。

*DRAM Scrub Redirect* 选项: Disabled (默认), Enabled。

*4-bit ECC Mode* 选项: Disabled (默认), Enabled。

# DRAM BG Scrub/Data Cache BG Scrub/L2 Cache BG Scrub/L3 Cache BG Scrub

选项: Disabled (默认), 40ns, 80ns, 160ns, 320ns, 640ns, 1.28us, 2.56us, 5.12us, 10.2us, 20.5us, 41.0us, 81.9us, 163.8us, 327.7us, 655.4us, 1.31ms, 2.62ms, 5.24ms, 10.49ms, 20.97ms, 42.00ms, 84.00ms。

**BIOSTAR Memory Insight** 

| BIOS SETUP UTILITY<br>Performance                                                                            |                                                                                                    |  |  |  |
|----------------------------------------------------------------------------------------------------|----------------------------------------------------------------------------------------------------|--|--|--|
| BIOSTAR Memory Insight                                                                                       | DDR3-A1 SPD Informatio                                                                               |  |  |  |
| DDR3-A1 SPD Informations<br>DDR3-B1 SPD Informations<br>DDR3-A2 SPD Informations<br>DDR3-B2 SPD Informations | Select Screen<br>Select Item<br>+- Change Option<br>F1 General Help<br>F10 Save and Exit<br>ESC Exit |  |  |  |
| vxx.xx (C)Copyright 1985-200x, American Me                                                                   | gatrends, Inc.                                                                                       |  |  |  |

**DDR3-A1/B1/A2/B2 SPD Informations** 此项显示DDR3内存的SPD信息。

Memory Clock Mode

此项允许您控制内存频率。 选项: Auto (默认), Manual, Limit。

MemClock Value

此项允许您设置内存频率。 选项: DDR3-800 (默认), DDR3-1066, DDR3-1333, DDR3-1600, Auto。

**DRAM Timing Mode** 

此项允许您选择手动/自动调节DRAM时序。 选项: Auto(默认), DCT0, DCT1, Both。

CAS Latency (CL) 选项: Auto (默认), 4~12 CLK。

**2T Command** 选项: Auto (默认),1T,2T。

**TRCD** 选项: Auto (默认),5~12 CLK。

**TRP** 选项: Auto (默认),5~12 CLK。

tRTP

选项: Auto (默认), 4~7 CLK。

58—

\_\_\_\_\_ A870U3/A870

**TRAS** 选项: Auto (默认),15~30 CLK。

**TRC** 选项: Auto (默认), 11~42CLK。

\_

tWR 选项: Auto (默认),5~8 / 10 / 12 CLK。

**TRRD** 选项: Auto (默认),4~7 CLK。

tWTR 选项: Auto (默认),4~7 CLK。

**tRFC0 / tRFC1 / tRFC2 / tRFC3** 选项: Auto (默认), 90ns, 110ns, 160ns, 300ns, 350ns。

## <u>7 退出菜单</u>

本菜单可加载最佳的默认设置,在 BIOS 设置中保存或放弃更改。

| Main Advanced PCIPnP                                                                                          | BIOS SETUP UTILITY<br>Boot Chipset 1 | Performance <mark>Exit</mark>                                                                             |
|----------------------------------------------------------------------------------------------------|--------------------------------------|----------------------------------------------------------------------------------------------------|
| Exit Options<br>Save Changes and Exit<br>Discard Changes and Exit<br>Discard Changes<br>Load Optimal Defaults |                                      | Exit system setup<br>after saving the<br>changes.<br>F10 key can be used<br>for this operation.           |
| Security Settings                                                                                             |                                      |                                                                                                    |
| > Security                                                                                                    |                                      | Select Screen<br>Select Item<br>EnterGo to Sub Screen<br>F1 General Help<br>F10 Save and Exit<br>ESC Exit |
| www.ww. (C)Converie                                                                                           | tht 1985-200x America                | n Magatronda Ing                                                                                          |

#### Save Changes and Exit

保存所有设置更改至CMOS RAM中并退出设置。

#### **Discard Changes and Exit**

放弃所有设置更改并退出设置。

#### Discard Changes

本项可放弃保存您所做的更改,并恢复至预先保存的值。

#### Load Optimal Defaults

当系统启动期间发生问题时,此项可再装BIOS。这些设备为系统最优化的出厂设置。

#### **Security**

此子菜单可提供/修改管理员和用户密码。

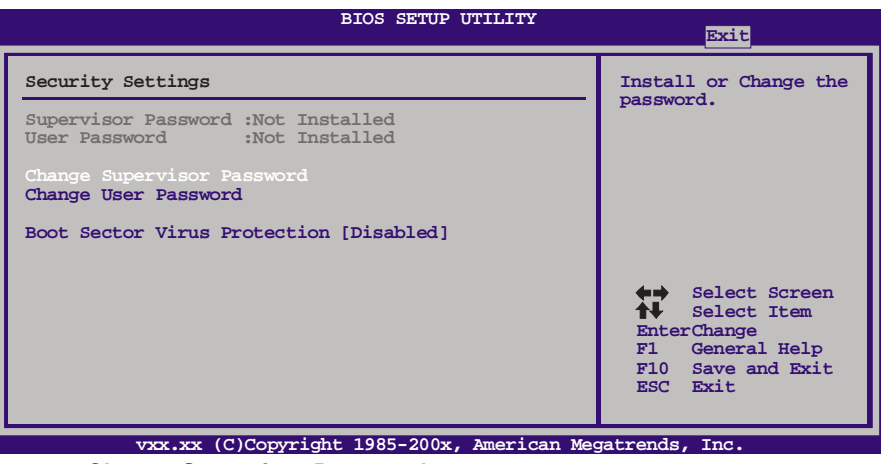

#### Change Supervisor Password

设置密码可以防止非管理员改变CMOS的设置效用,在此期间,您将会收到输入密码的提示。

#### **Change User Password**

如果没有设置管理员密码,用户密码将代替管理员密码发挥作用。如果管理员 和用户密码都设置了,用户仅能查看而不能更改设置。

#### **Boot Sector Virus Protection**

此项可选择病毒警告功能来维护IDE硬盘引导扇区。如开启此功能并尝试写入 引导扇区,BIOS屏幕上将显示一条警告信息、同时警报声响。 选项:Disabled (默认),Enabled。

## 附:产品中有毒有害物质或元素的名称及含量

| 対仏とな                                                                                                    |      |      | 有毒有  | 害物质或元    | 元素    |        |
|----------------------------------------------------------------------------------------------------|------|------|------|----------|-------|--------|
| 部件名称                                                                                                    | 铅    | 汞    | 镉    | 六价铬      | 多溴联苯  | 多溴二苯醚  |
|                                                                                                    | (Pb) | (Hg) | (Cd) | (Cr(VI)) | (PBB) | (PBDE) |
| PCB 板                                                                                                    | 0    | 0    | 0    | 0        | 0     | 0      |
| 结构件                                                                                                    | 0    | 0    | 0    | 0        | 0     | 0      |
| 芯片及其它<br>主动零件                                                                                               | Х    | 0    | 0    | 0        | 0     | 0      |
| 连接器                                                                                                    | Х    | 0    | 0    | 0        | 0     | 0      |
| 被动电子<br>元器件                                                                                                 | Х    | 0    | 0    | 0        | 0     | 0      |
| 焊接金属                                                                                                    | 0    | 0    | 0    | 0        | 0     | 0      |
| 线材                                                                                                    | 0    | 0    | 0    | 0        | 0     | 0      |
| 助焊剂, 散热                                                                                                    | 0    | 0    | Ο    | Ο        | 0     | 0      |
| 膏,标签                                                                                                    |      |      |      |          |       |        |
| 及其它耗材                                                                                                    |      |      |      |          |       |        |
| O: 表示该有毒有害物质在该部件所有均质材料中的含量在 SJ/T11363-2006 标 准规定的限量要求以下。                                                    |      |      |      |          |       |        |
| X:表示该有毒有害物质至少在该部件的某一均质材料中的含量超出<br>SJ/T11363-2006标准规定的限量要求。                                                  |      |      |      |          |       |        |
| 备注: 在芯片及其它主动零件、连接器、被动电子元器件 Pb 栏位中有打 X,表示 Pb 在该部件的某一均质材料中的含量超出 SJ/T11363-2006 标准规定的限量 要求,但均符合欧盟 ROHS 指令豁免条款。 |      |      |      |          |       |        |

2011/01/17

62—